### Moodle説明会

2020年4月10日・2020年4月14日 総合情報センター

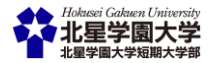

## 本日の予定

- (A) Moodleについて簡単な説明
- ▶ (B)Moodleの操作方法
  - ▶ |学生自身で科目ページ(コース)に登録
  - ▶ 2出欠席の管理
  - > 3資料の配布
  - ▶ 4学生に課題を提出させる
  - ▶ 5提出された課題の確認
  - ▶ 6お知らせの公開

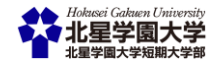

### A-Moodleについて

### Moodleを利用してできること

- ▶ 出欠席管理
- ▶ 講義資料の公開・閲覧
- 課題の提示・提出
- ▶ お知らせの公開
- アンケートを取る
- 小テストの実施など様々なことが可能です。

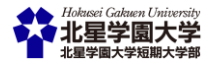

### A-1Moodleにアクセスする

• 4

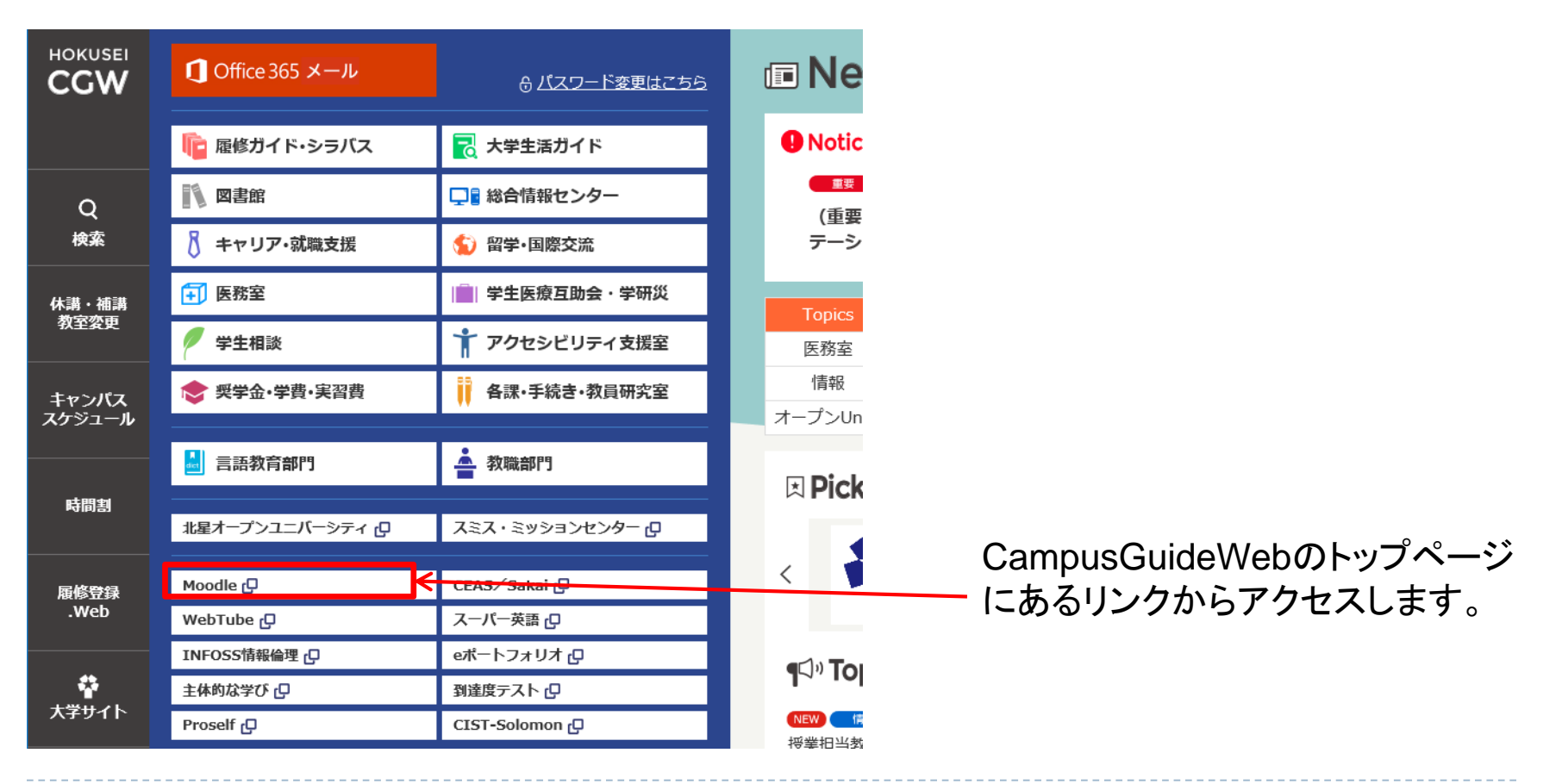

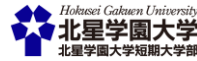

A-2Moodleにログインする

| 北星学園大学·北星学園短期大学部Moodle | あなたはログインし   | ていません。 (ログイン) 📃    |
|------------------------|-------------|--------------------|
| 北星学園大学・北星学園短期大学        | 部Moodle     |                    |
| コースカテゴリ                |             | ログイン 回て<br>ユーザ名    |
| 十世十级的口                 | ▼ すべてを折りたたむ | パスワード              |
| ▼人子共通科曰                |             |                    |
| ▶ 前期 (69)              |             | □ ユーザ名を記憶する        |
| ▶ 後期 (69)              |             | ログイン               |
| ▼言語教育部門(1)             |             | パスワードを忘れました<br>ちい2 |
| > 2019 (14)            |             | JJ*8               |

#### 実習室パソコンにログインする際と同じ ものを使用します。

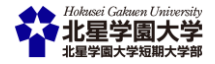

### A-3Moodleにログインすると...

北星学園大学・北星学園短期大学部Moodle

日本語 (ia) 🔻 . ● HOKUSEI Teacher 北星 教員 北星学園大学·北星学園短期大学部Moodle マイコース - < 🞲 取扱説明書2018 コースカテゴリ 1 取扱説明書2017 すべてのコース... すべてを折りたたむ ▼大学共通科目 メインメニュー - < ▶前期(69) 🔁 サイトニュース ▶後期(69) 言語教育部門。 カレンダー - < > 2019 (14) 2019年 0 教職部門の **2018** (4) 13 20 - 文学部 25 27 28 ▶ 英文学科(37) 心理・応用コミュニケーション学科(8)

マイコース以外にもコースカテゴリか らでも申込されたコースにアクセスで きます。

画面右上にあるマイコースという欄に申し 込みをした科目が表示されます。Moodle ではそれぞれの授業のことを「コース」と 呼びます。

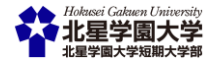

### A-4コースに入ると...

| 北星学園大学・北星学園短期大学部Moodle 日本語 (a) - d P HOKUSEI Teacher 北星 教員 · · ·                      |                                          |                              |                                        |             |  |  |  |  |
|---------------------------------------------------------------------------------------|------------------------------------------|------------------------------|----------------------------------------|-------------|--|--|--|--|
| 取扱説明書2018                                                                             |                                          |                              |                                        |             |  |  |  |  |
| Home ▶ コース ▶ 総合情報センター ▶ 189999                                                        |                                          |                              |                                        | 編集モードの終了    |  |  |  |  |
| ナビゲーション ロロ<br>中立・<br>Home<br>た ダッシュボード                                                | 🔶 幅 アナウンスメント                             | 編集・                          | フォーラムを検索する                             |             |  |  |  |  |
| <ul> <li>&gt; 北星学園大学・北星学園短期大学部Moodle</li> <li>&gt; マイコース</li> <li>&gt; コース</li> </ul> | ÷                                        | 編集 -<br>▲ 活動またはリソースを追加する     | 高度な検索(<br>最新アナウンスメント                   | 〕<br>       |  |  |  |  |
| 管理<br>中 本 ~<br>ト コース管理                                                                | ÷                                        | 編集 -<br>← 活動またはリソースを追加する     | 新しいトピックを追加する<br>(まだ新しいアナウンスメン<br>ません。) | トは投稿されてい    |  |  |  |  |
| 漢韻<br>◆ ◆ *                                                                           | ቀ トピック 3 ∠                               | -<br>編集・<br>+ 活動またはリソースを追加する | 直近イベント<br>直近のイベントはありませ                 | =c<br>⊕ ⊕ - |  |  |  |  |
|                                                                                       | <ul><li>· · · · · 省略 · · · · ·</li></ul> |                              |                                        |             |  |  |  |  |
|                                                                                       | ⊕ トピック 14 ⊿                              | 編集 -<br>➡ 活動またはリソースを追加する     |                                        |             |  |  |  |  |
|                                                                                       | 🚸 トピック 15 🖉                              | 編集 -<br>➡ 活動またはリソースを追加する     |                                        |             |  |  |  |  |
|                                                                                       |                                          | + トビックを追加する                  |                                        |             |  |  |  |  |

1つのトピックは1回の授業(週)を表しています。 5回目(5週目)の授業に関するものは、トピック5の箇所に資料等を追加します。 半期科目は15トピックで設定、通年科目は30トピックで設定しています。

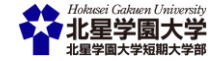

### A-5コースに登録されているユーザの確認

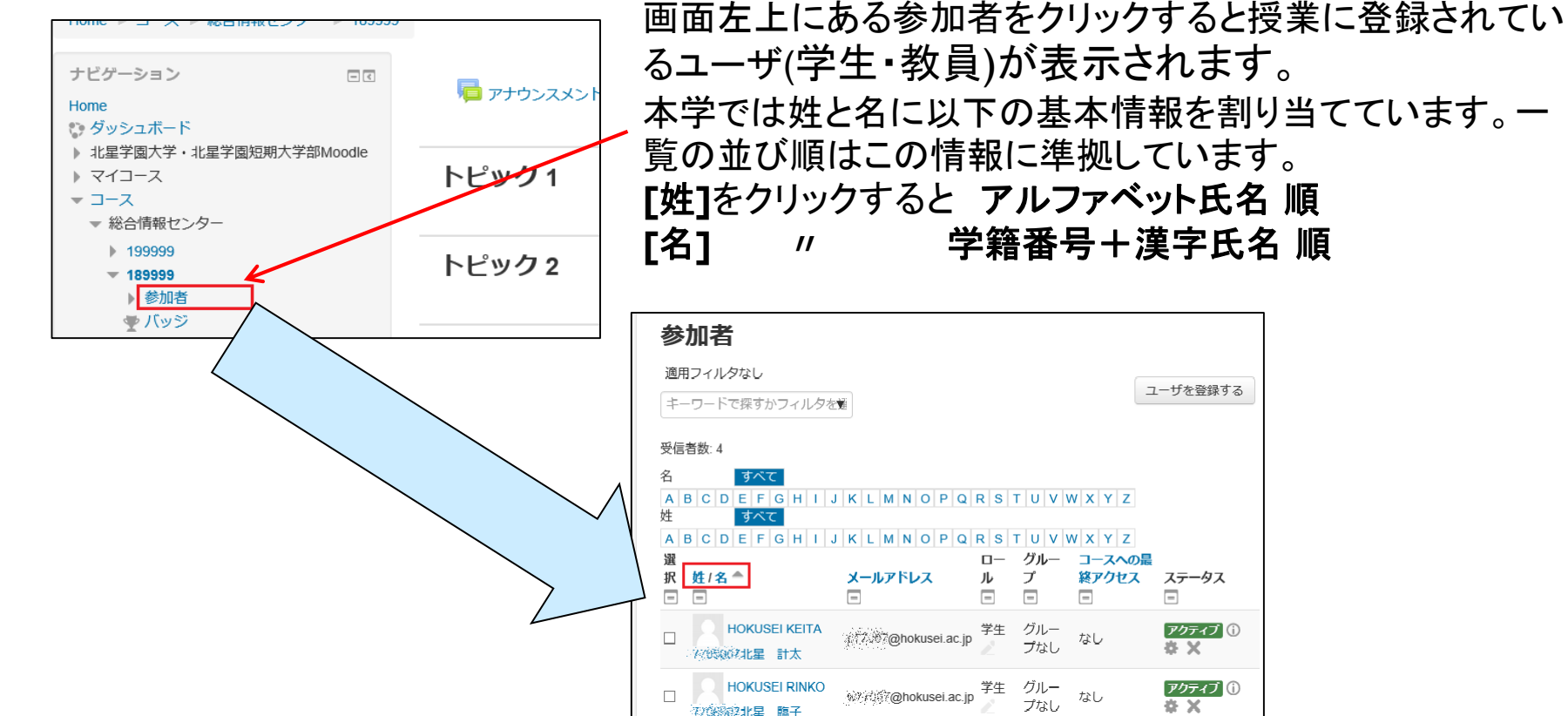

ル プ 終アクセス ステータス 回 回 回 □

ユーザを登録する

アクティブ 🕕 <del>a x</del>

アクティブ 🛈 ċΧ

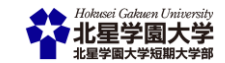

### B-1-1コースに学生自身で登録させる

学生がコースを利用するには事務で登録作業をする必要があります。事務での登録作業は履修 登録修正期間終了後になります。

しかし、「自己登録」という方法を利用して、学生が自分で登録作業をすることで事務での学生登録作業を待つことなく利用できるようになります。ただし、実際には履修登録しなかった学生も登録される場合があります。

各コースでこの機能を有効かつ設定をする必要があります。

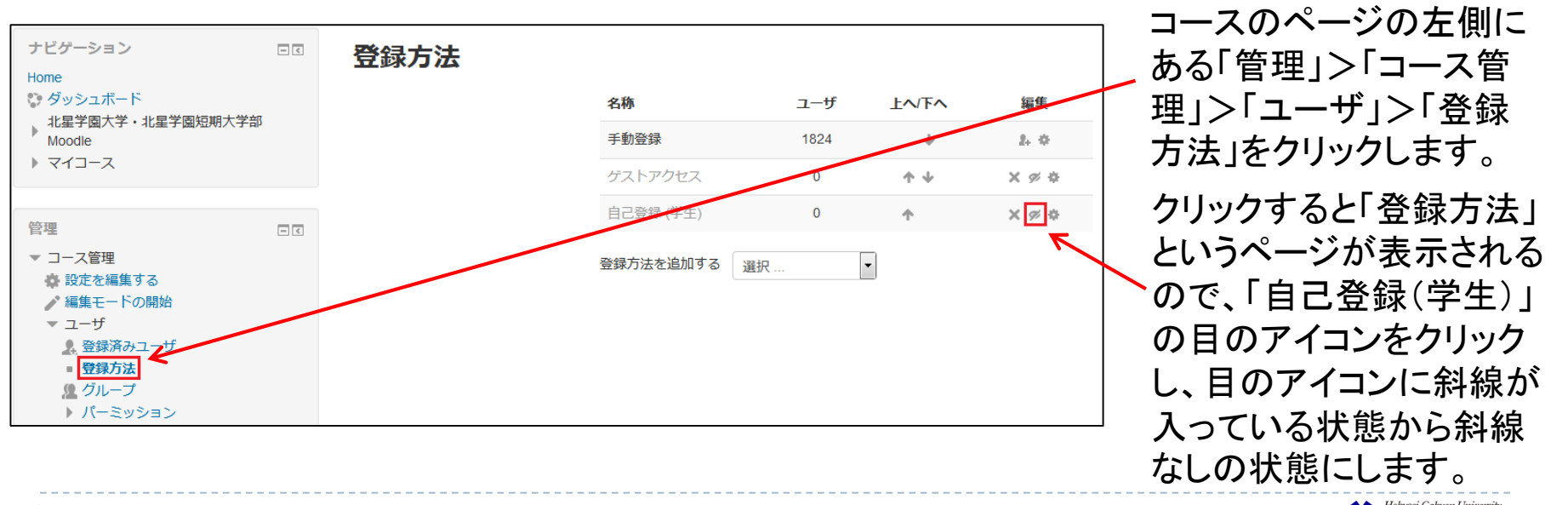

### B-1-2コースに学生自身で登録させる

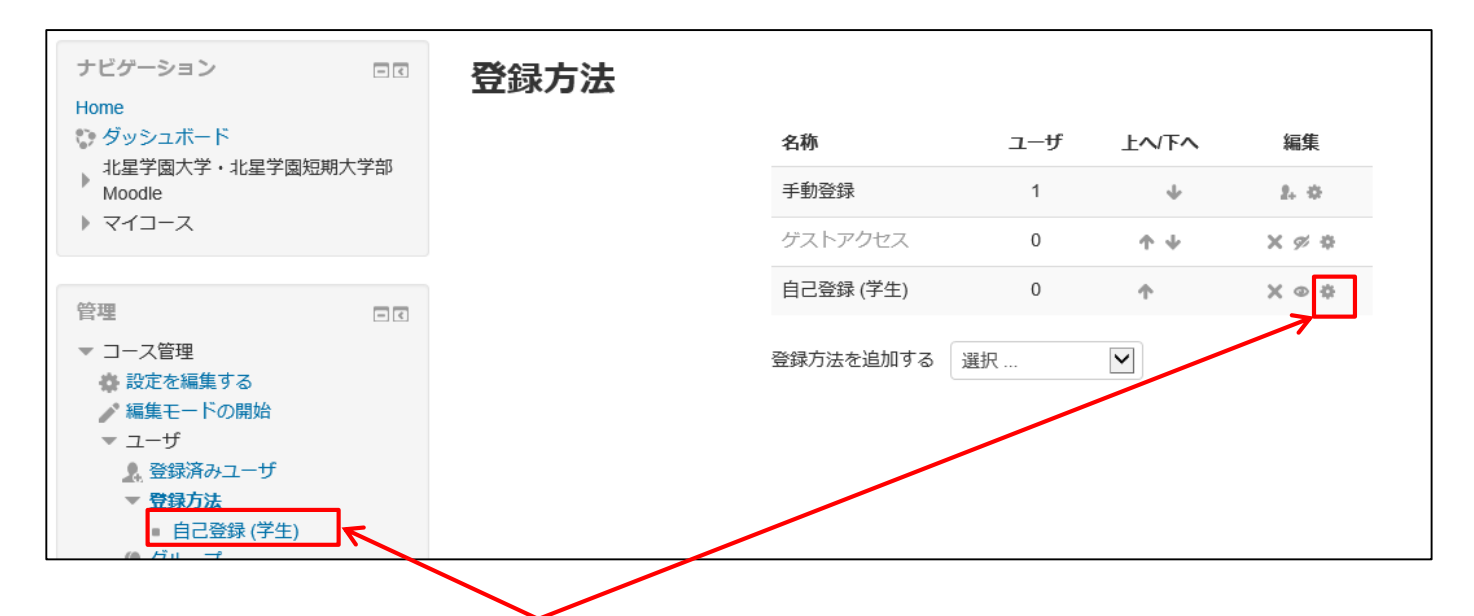

コースのページの左側にある「管理」>「コース管理」>「ユーザ」>「登録方法」の下に 「・自己登録(学生)」が表示されるので、「自己登録(学生)」をクリックするか 「自己登録(学生)」の横に表示されている⑩のアイコンをクリックして、自己登録の設 定ページを表示させます。

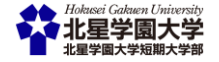

### B-1-3コースに学生自身で登録させる

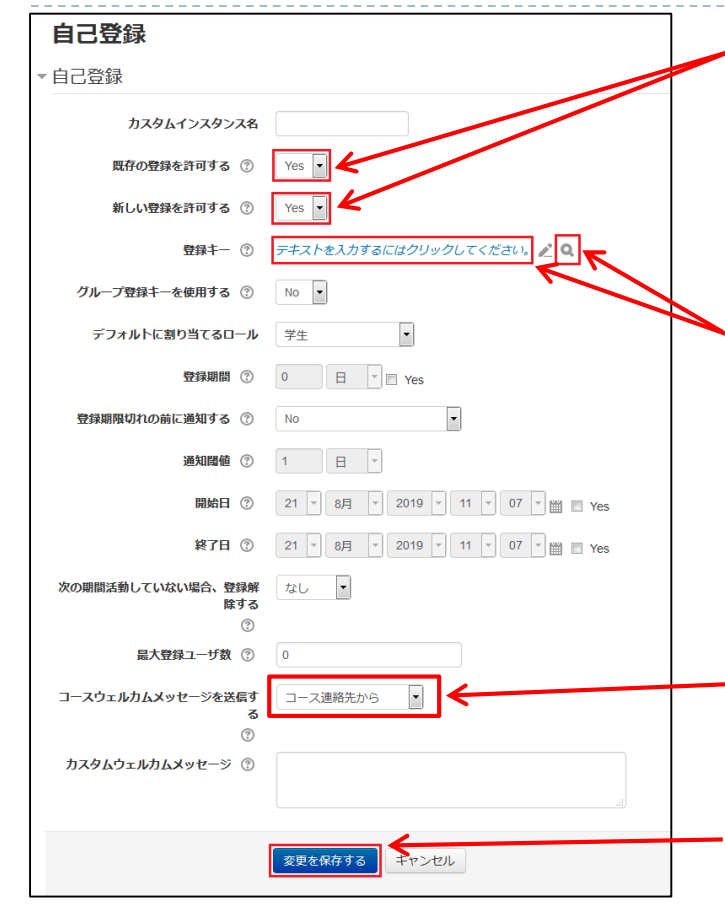

11

・「既存の登録を有効にする」と「新しい登録を許可する」の 両方を「Yes」に設定します。

「登録キー」(パスワード)を設定します。「テキストを入力 するにはクリックしてください」をクリックし、学生がこのコー スに登録する際に入力する文字列を入力します。なお、「 虫眼鏡」アイコンをクリックすると入力した文字が表示され 設定しようとしている登録キーを確認できます。 (登録キーは設定しないことも可能ですが、全学生が何も せずに登録できるようになるため、設定をするようにしてく ださい。)

学生が自己登録完了するとメールが送信されます。 学生へのメール送信が不要な場合は、「コースウェルカム メッセージを送信する」を「コース連絡先から」→「No」に変 更してください。

「変更を保存する」ボタンをクリックします。

### B-1-4自己登録画面

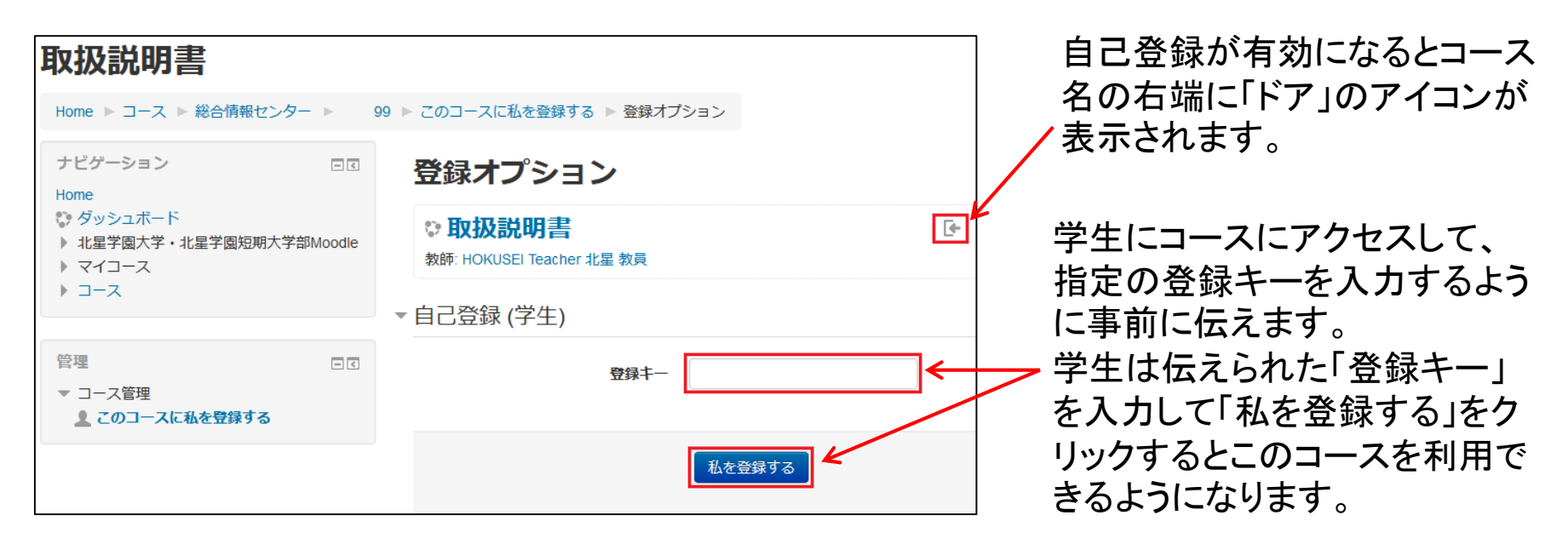

注意:学生が自己登録しようとするとMoodleのトップページをたどってコースにアクセスする必要 があるため、どこのコースカテゴリに登録されているかを事前に伝えてください。 メール連絡が可能な場合は、コーストップページのURLを伝えると直接登録キーの入力画面とな るので、スムーズです。

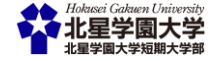

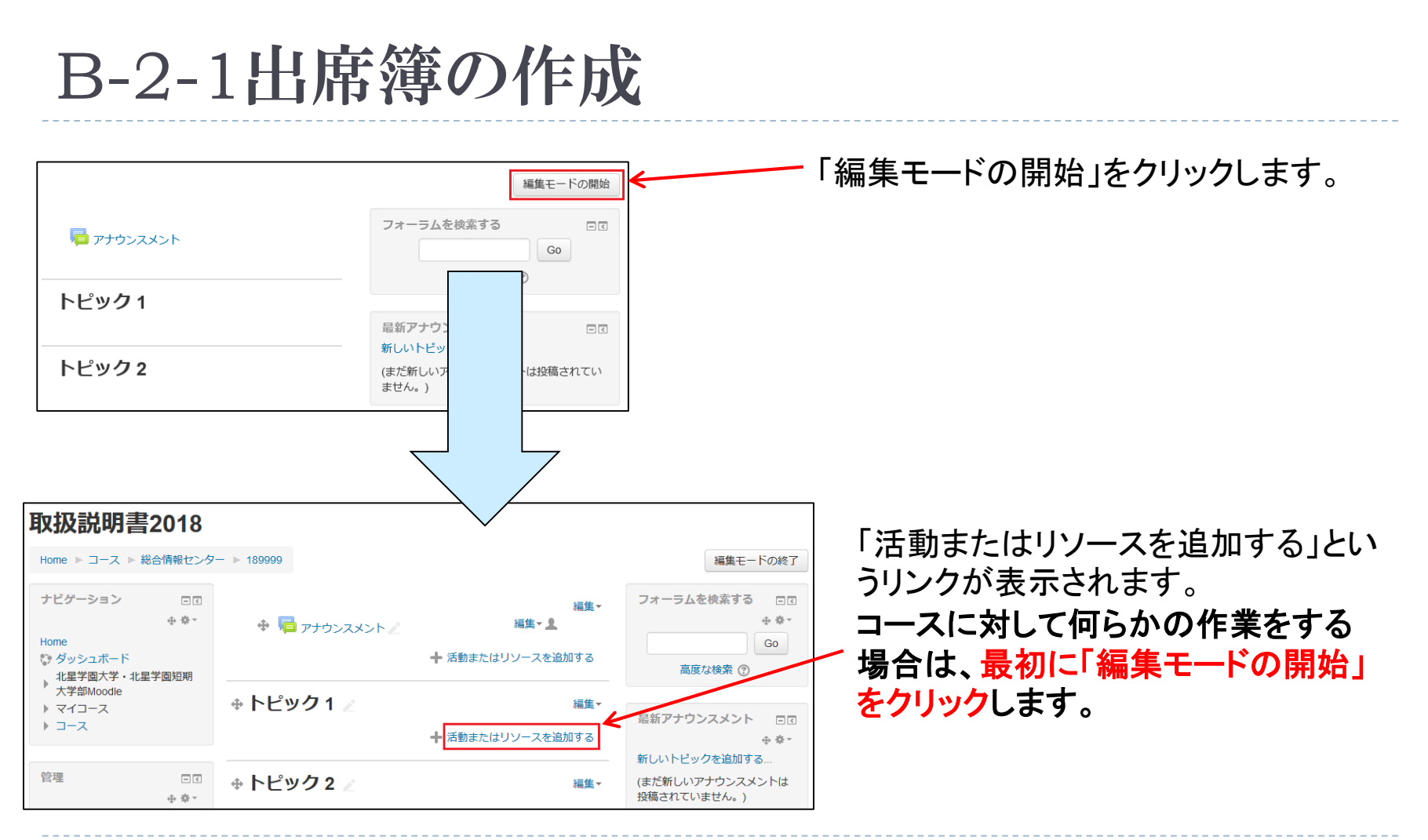

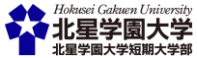

### B-2-2出席簿の作成

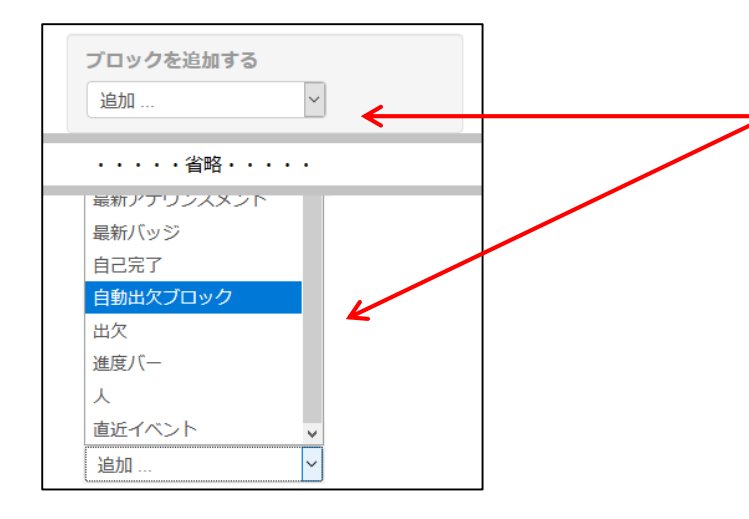

コースの初期画面の左下にある「ブロックを追加する」 の中から「自動出欠ブロック」を選択してください。 (ブロックは機能オプションのようなもので追加という操 作を行うことでその機能が有効化されます)

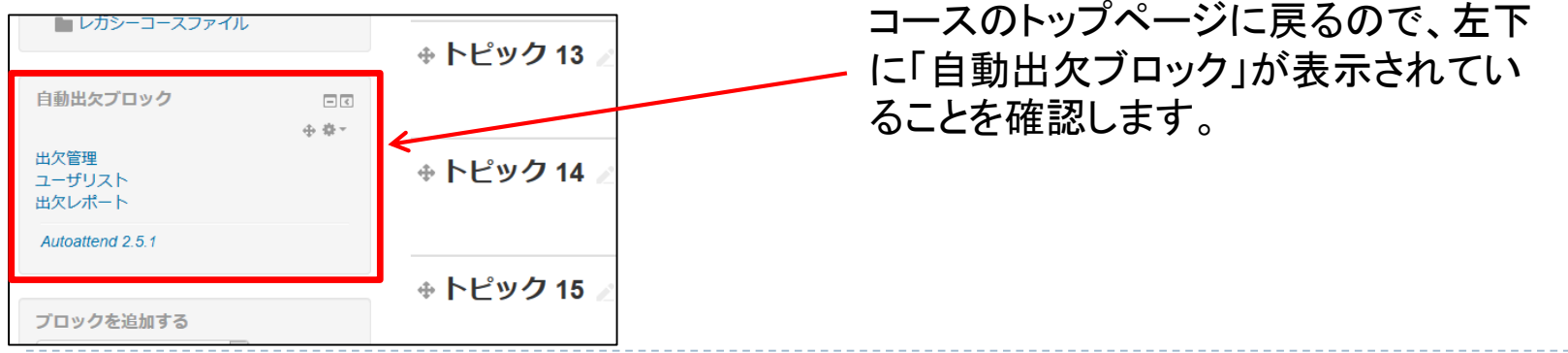

### B-2-3出席簿の作成

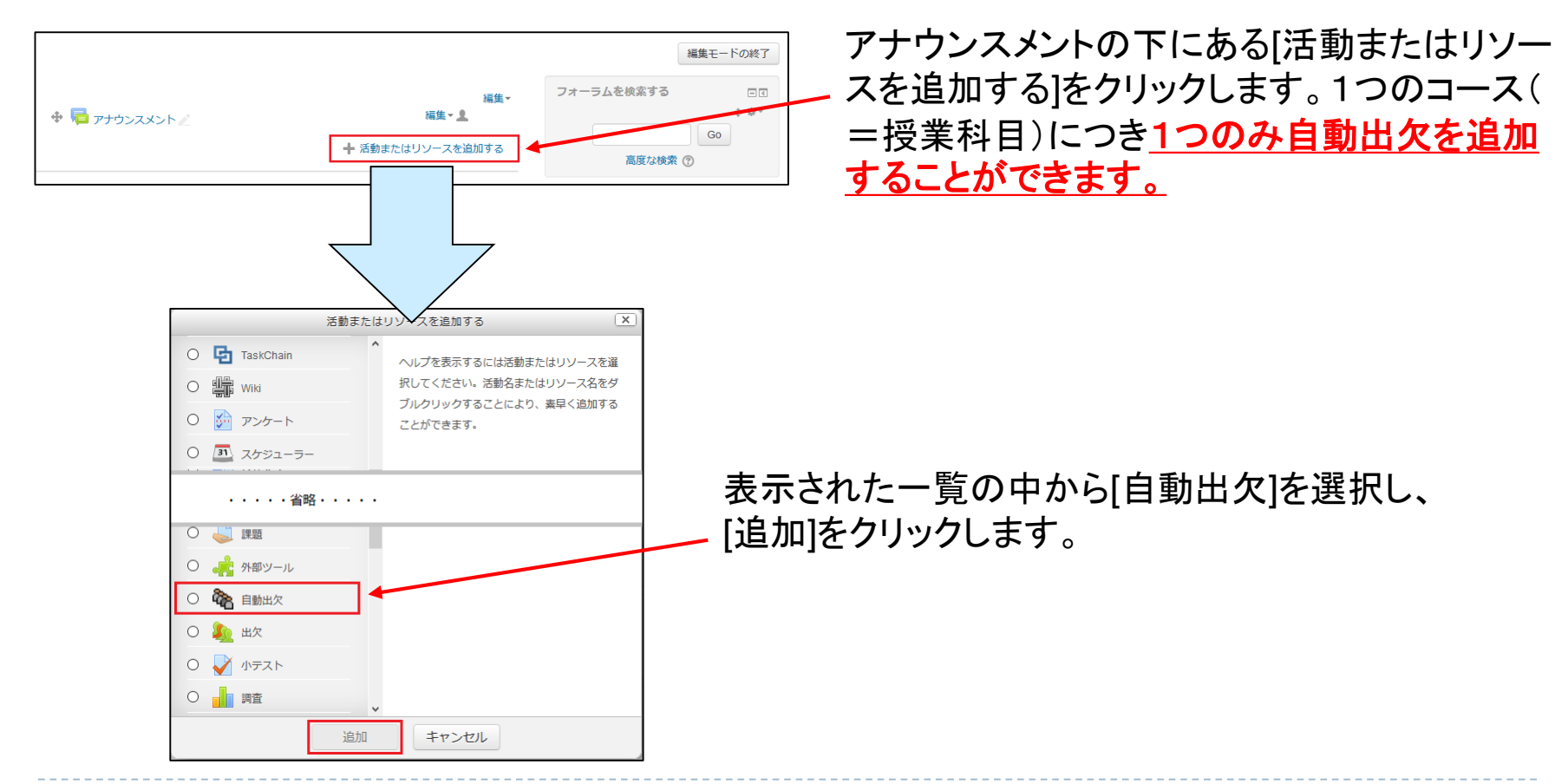

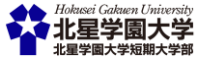

### B-2-4出席簿の作成

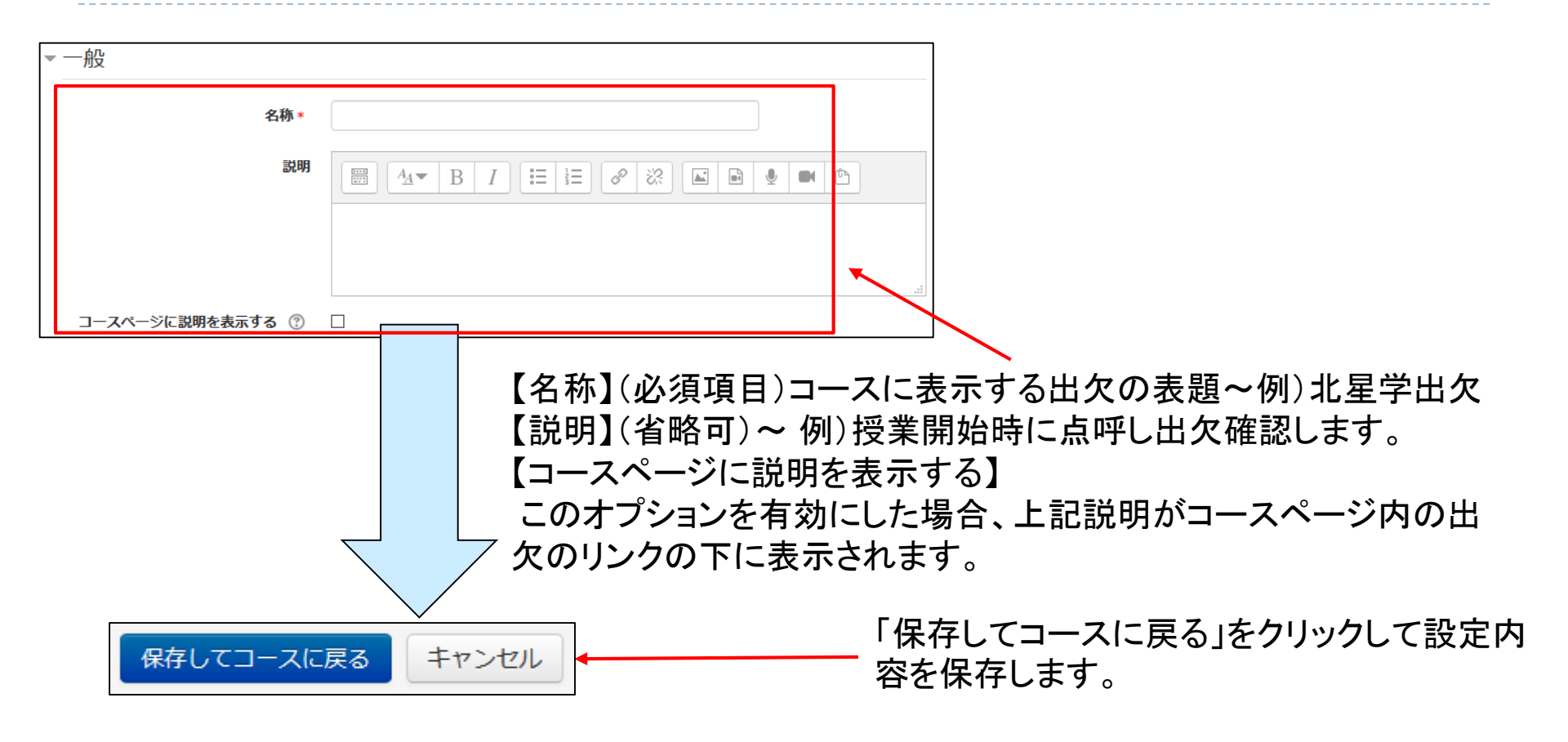

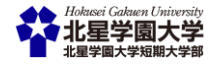

### B-2-5出席簿の作成

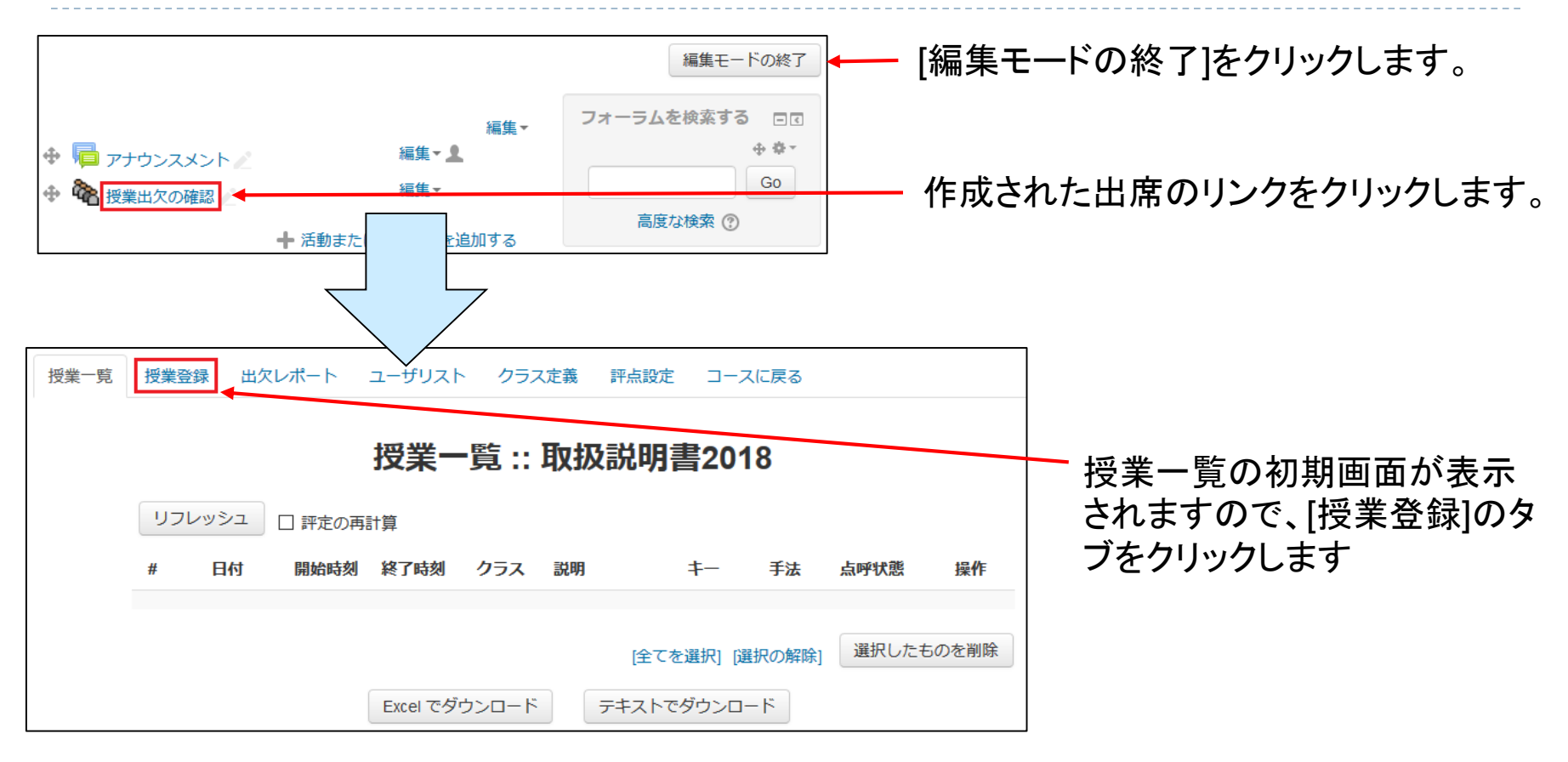

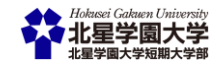

### B-2-6出席簿の作成

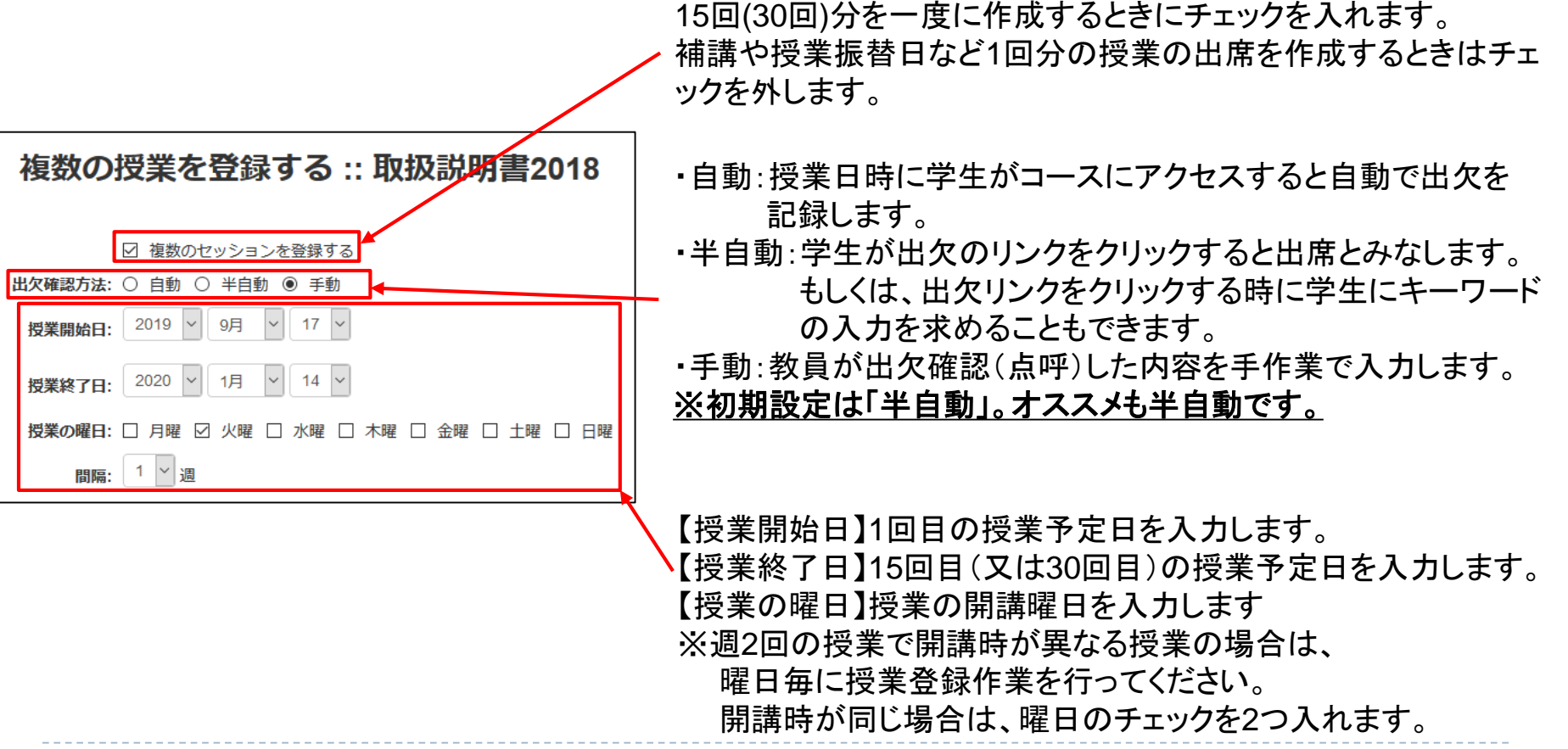

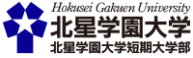

### B-2-7出席簿の作成

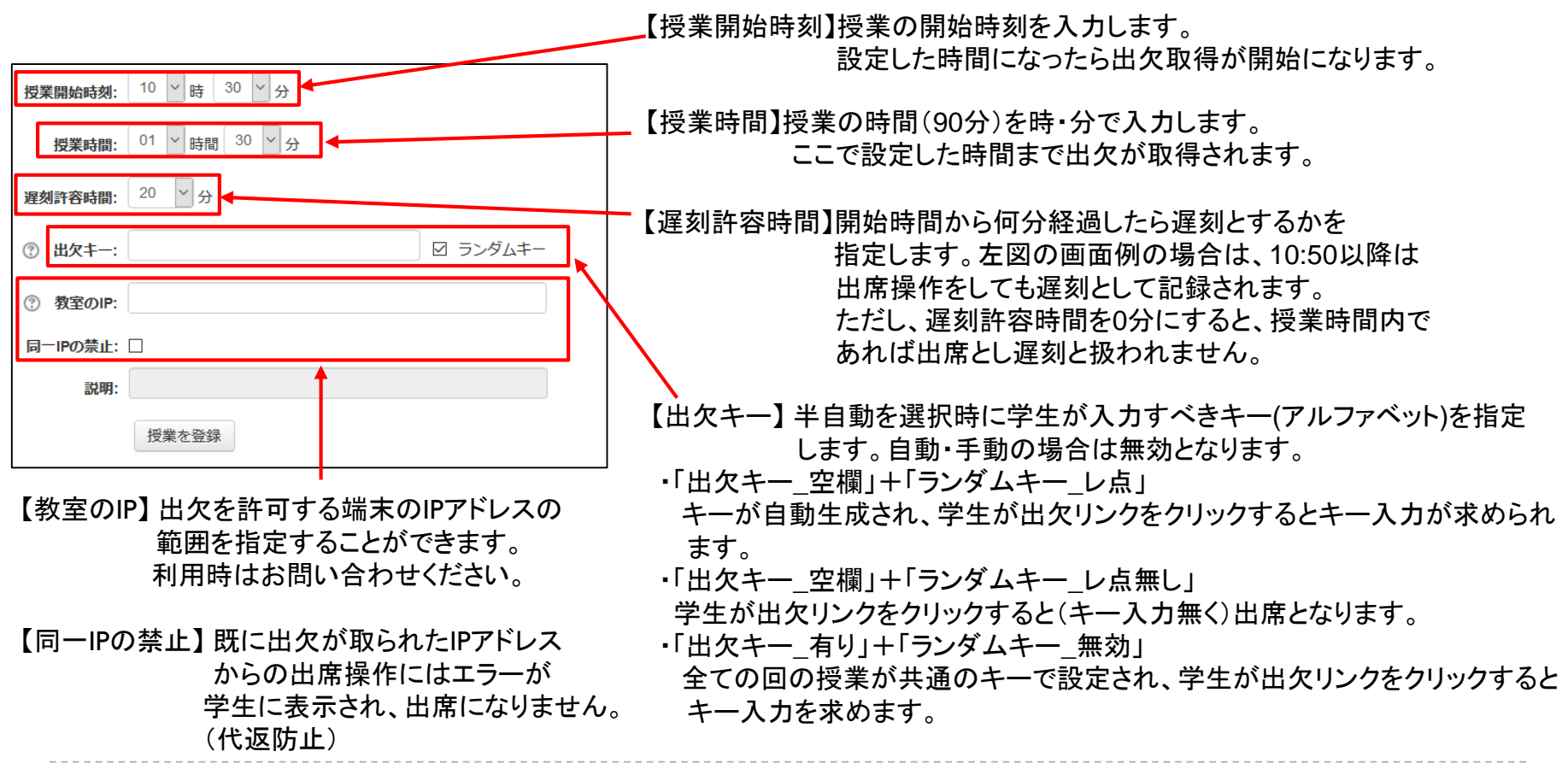

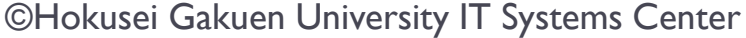

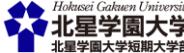

### B-2-8出席簿の作成

授業一覧 授業登録 出欠レポート ユーザリスト クラス定義 評点設定 メンテナンス コースに戻る 授業一覧 :: 取扱説明書2019 リフレッシュ □ 評定の再計算 日付 開始時刻 終了時刻 クラス 説明 手法 点呼状態 操作 04月27日(月) 10時30分 12時00分 全学生用 なし lezuo 半自動 未点呼 (0/4) \varTheta 🖻 🗌 👄 🕇 🗌 05月04日(月) 10時30分 12時00分 全学生用 なし 半自動 未点呼 (0/4) 2 kbrse \varTheta 🐨 🗌 3 05月11日(月) 10時30分 12時00分 全学生用 なし evxco 半自動 未点呼 (0/4) -4 05月18日(月) 10時30分 12時00分 全学生用 なし ypylb 半自動 未点呼 (0/4) 9 🕑 🗌 5 05月25日(月) 10時30分 12時00分 全学生用 なし adpah 半自動 未点呼 (0/4) 9 🕑 🗌 12時00分 9 🕑 🗌 6 06月01日(月) 10時30分 全学生用 なし ffzdp 半自動 未点呼 (0/4) 7 06月08日(月) 10時30分 12時00分 全学生用 なし augpj 半自動 未点呼 (0/4) 9 🕑 🗌 10時30分 12時00分 全学生用 なし 半自動 未点呼 (0/4) 🗋 😴 🧉 8 06月15日(月) livba 06月22日(月) 10時30分 12時00分 全学生用 なし 半自動 未点呼 (0/4) 9 🕑 🗌 9 fhwxg 12時00分 10 06月29日(月) 10時30分 全学生用 なし ksles 半自動 未点呼 (0/4) 0 👻 🗌 11 07月06日(月) 10時30分 12時00分 全学生用 なし 半自動 未点呼 (0/4) 9 🕑 🗌 svaec 12時00分 0 😨 🗌 12 07月13日(月) 10時30分 全学生用 なし asawm 半自動 未点呼 (0/4) 13 07月20日(月) 10時30分 12時00分 全学生用 なし fmjzj 半自動 未点呼 (0/4) \varTheta 😨 🗌 14 07月27日(月) 10時30分 12時00分 全学生用 なし psctu 半自動 未点呼 (0/4) \varTheta 🖻 🗌 15 08月03日(月) 10時30分 12時00分 全学生用 なし cuhib 半自動 未点呼 (0/4) 9 🕑 🗌 12時00分 全学生用 なし 半自動 未点呼 (0/4) \varTheta 📷 🗌 16 08月10日(月) 10時30分 pbyhd 選択したものを削除 [全てを選択] [選択の解除] Excel でダウンロード テキストでダウンロード

授業作成後、「授業一覧」タブをクリック すると作成された授業の一覧が表示さ れ、出欠キーを確認できます。

作成されると左図のように指定の曜日に 授業が登録されるので、祝日など授業が ない日は、チェックを入れて「選択したも のを削除」ボタンをクリックして消します。

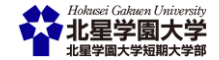

| 授業一覧 | 受業登録 | 出欠レ        | ポート ユー!      | ヂリスト       | クラス定義 評点設定 | 2 コースに戻る |
|------|------|------------|--------------|------------|------------|----------|
|      | 出    | <b>次評点</b> | の設定:         | : 取扱       | 説明書2018    |          |
|      | #    | 頭文字        | タイトル         | 評点         | 説明         |          |
|      | 1    | 出          | 出            | 2          | 出席         |          |
|      | 2    | 遅          | 遅            | 1          | 遅刻         |          |
|      | 3    | 早          | 早            | 1          | 早退         |          |
|      | 4    | 欠          | 欠            | 0          | 欠席         |          |
|      | 5    | 未          | *            | 0          | 未了         |          |
|      |      |            | □ デフォルト<br>■ | をリストア<br>新 | する         |          |

出席点が自動的に計算されるようになっています。 初期設定では以下のように設定されています。 ・出席:2点 ・遅刻・早退:1点 ・欠席・未了:0点 学生にもこの出席点が公開されます。 出席点を変更したい場合は、評点欄を直接修正して ください。 出席点をつけたくない場合は、評点をすべて0として ください。

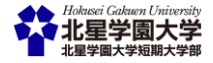

### B-2-9出席簿の作成(単発もの)

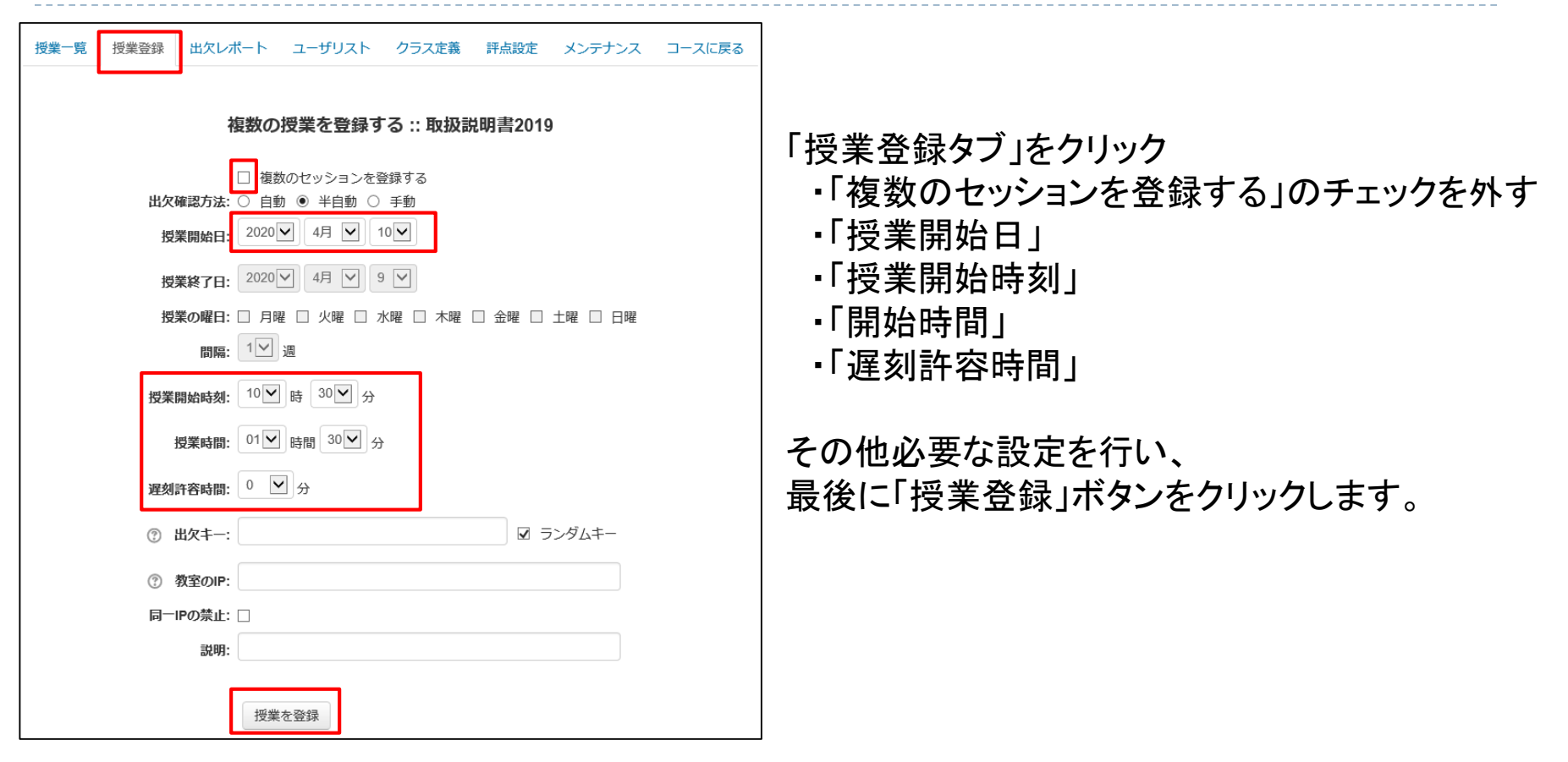

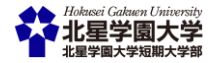

### B-2-10出席の取り方(半自動)

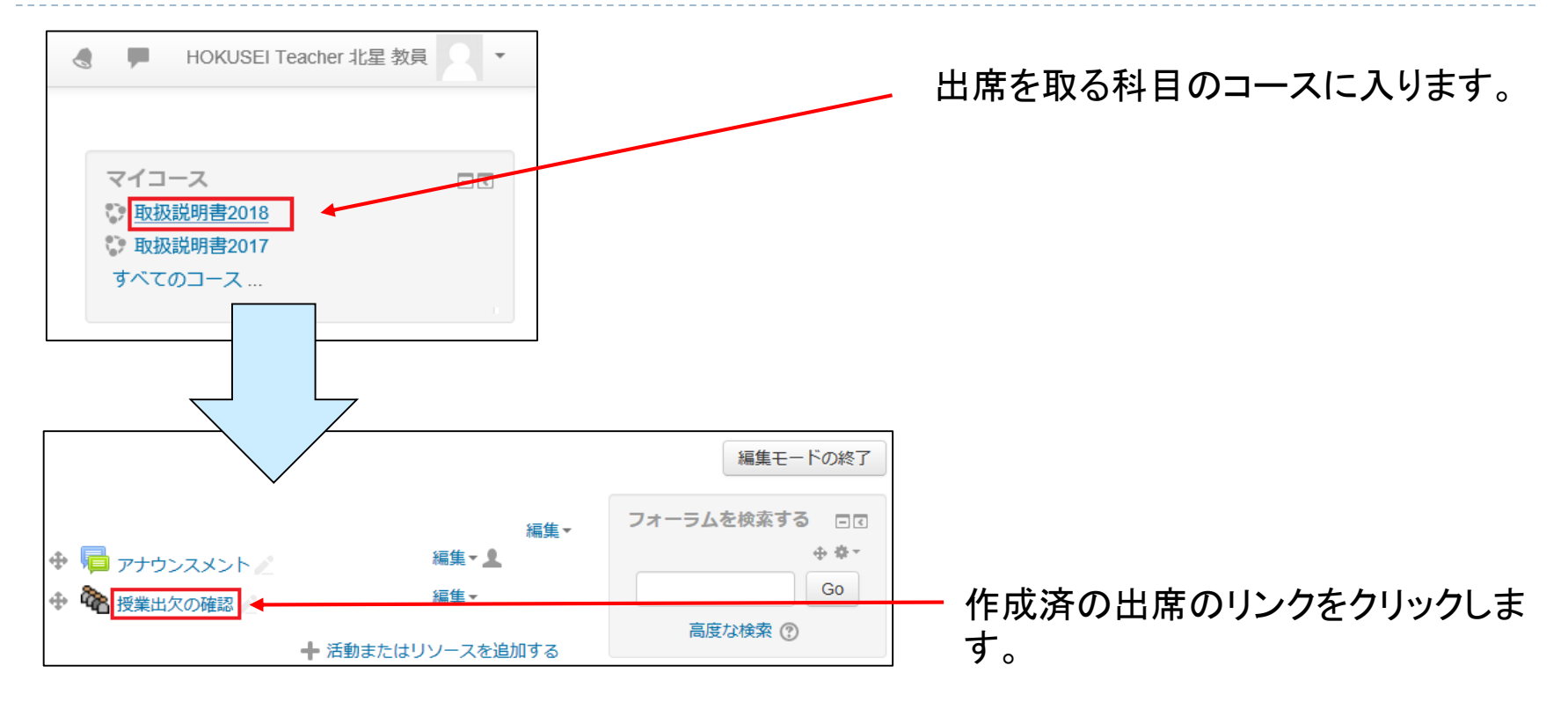

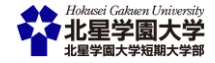

©Hokusei Gakuen University IT Systems Center

### B-2-11出席の取り方(半自動)

|   |           |         | 授業−      | 覧::        | 取扨 | &説明書20   | 18         |           |       |
|---|-----------|---------|----------|------------|----|----------|------------|-----------|-------|
| Ų | フレッシュ     | ] 評定の再言 | †算       |            |    |          |            |           |       |
| # | 日付        | 開始時刻    | 終了時刻     | クラス        | 説明 | <b>‡</b> | 手法         | 点呼状態      | 操作    |
| 1 | 09月20日(金) | 10時30分  | 12時00分   | 全学生用       | なし | oacfv    | 半自動        | 完了 (0/8)  | ⊖ 🦻 🗌 |
| 2 | 09月27日(金) | 10時30分  | 12時00分   | 全学生用       | なし | Itild    | 半自動        | 完了 (0/8)  | 😝 🖻 🗌 |
| 3 | 10月04日(金) | 10時30分  | 12時00分   | 全学生用       | なし | hpxfp    | 半自動        | 未点呼 (0/8) | ⊜ 🖻 🗌 |
| 4 | 10月11日(金) | 10時30分  | 12時00分   | 全学生用       | なし | bzxiz    | 半自動        | 未点呼 (0/8) | ⊜ 🖻 🗌 |
|   |           |         |          |            |    | [全てを選択]  | [選択の解除     | 選択したす     | 5のを削除 |
|   |           |         | Excel でダ | ·<br>ウンロード |    | テキストでダウン | <u>ロード</u> |           |       |

授業の一覧が表示されるので、当日出欠を取る前にキーを確認して、 出席を取るタイミングで学生に黒板等を使ってキーを伝えます。 出欠開始時刻(この図の場合は10:30)より前に学生が出席のリンクを クリックするとキー入力画面にならないので、画面の更新を行うように指 示してください。

### B-2-12出欠状況の確認

| 授業- | 一覧 授業登録 出欠レポート                                     | _ <del>+</del> f' | リスト | クラ    | ス定 | 義 | 評点 | 設定   | ,   | コースに              | 戻る               |       |       |       |       |       |
|-----|----------------------------------------------------|-------------------|-----|-------|----|---|----|------|-----|-------------------|------------------|-------|-------|-------|-------|-------|
|     |                                                    |                   |     |       |    | ~ | _  |      |     |                   |                  |       |       | _     |       |       |
|     |                                                    |                   |     |       |    | l | 出? | えし   | /7  | ₹—                | <b>&gt;</b> :: 1 | 取扱    | 説明    | 書20   | 018   |       |
|     |                                                    |                   |     |       |    |   |    | Exce | ってろ | <sup>ブ</sup> ウンロ・ | -ド               | テキス   | トでダウ  | -DC   |       |       |
|     |                                                    |                   |     |       |    |   |    |      |     |                   | 全期間              | ·     |       |       |       |       |
|     | 名/姓                                                | ID                | 点   | %     | 出  | 遅 | 早  | 欠    | 未   | 09/20             | 09/27            | 10/04 | 10/11 | 10/18 | 10/25 | 11/01 |
| 2   | HOKUSEI KEITA 770007北星 計太                          | -                 | 2   | 33.3% | 1  | 0 | 0  | 2    | 0   | 欠                 | 欠                | 出     | -     | -     | -     | -     |
|     | HOKUSEI RINKO 化化化化化化化化化化化化化化化化化化化化化化化化化化化化化化化化化化化化 | -                 | 2   | 33.3% | 1  | 0 | 0  | 2    | 0   | 欠                 | 欠                | 出     | -     | -     | -     | -     |
| 2   | HOKUSEI RIKO 口位的北星 理子                              | -                 | 0   | 0.0%  | 0  | 0 | 0  | 3    | 0   | 欠                 | 欠                | 欠     | -     | -     | -     | -     |
| 8   | HOKUSEI EIKO 7000北星 英子                             | -                 | 2   | 33.3% | 1  | 0 | 0  | 2    | 0   | 欠                 | 欠                | 出     | -     | -     | -     | -     |
| 2   | HOKUSEI SHINKO 《 北星 心子                             | -                 | 0   | 0.0%  | 0  | 0 | 0  | 3    | 0   | 欠                 | 欠                | 欠     | -     | -     | -     | -     |
| 2   | HOKUSEI KEIKO 《 》 北星 経子                            | -                 | 2   | 33.3% | 1  | 0 | 0  | 2    | 0   | 欠                 | 欠                | 出     | -     | -     | -     | -     |
| 2   | HOKUSEI JOTA 714607北星 情太                           | -                 | 2   | 33.3% | 1  | 0 | 0  | 2    | 0   | 欠                 | 欠                | 出     | -     | -     | -     | -     |
| 8   | HOKUSEI NORIKO // 2007北星 法子                        | -                 | 1   | 16.7% | 0  | 1 | 0  | 2    | 0   | 欠                 | 欠                | 遅     | -     | -     | -     | -     |

「出欠レポート」タブをクリックす ると左図のように一覧で出欠 状況が表示されます。 「Excelでダウンロード」ボタン をクリックするとExcel形式で出 欠状況の一覧が表示されます

ο

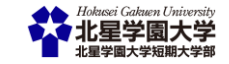

### B-2出席機能利用時の注意

・代返をしようと思えば可能です。

- スマホを使って出欠キーが教室の外にいる学生に送られると 教室にいなくても・・・
- ▶ 正常に操作をしたはずが、出席になっていない

▶ 操作ミスや本当に機器の不調でということも・・・

#### あくまでも補助ツールとしてご利用ください

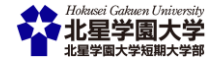

### B-3-1資料配布・学生に課題を提出させるなど コースの各種操作を行うとき

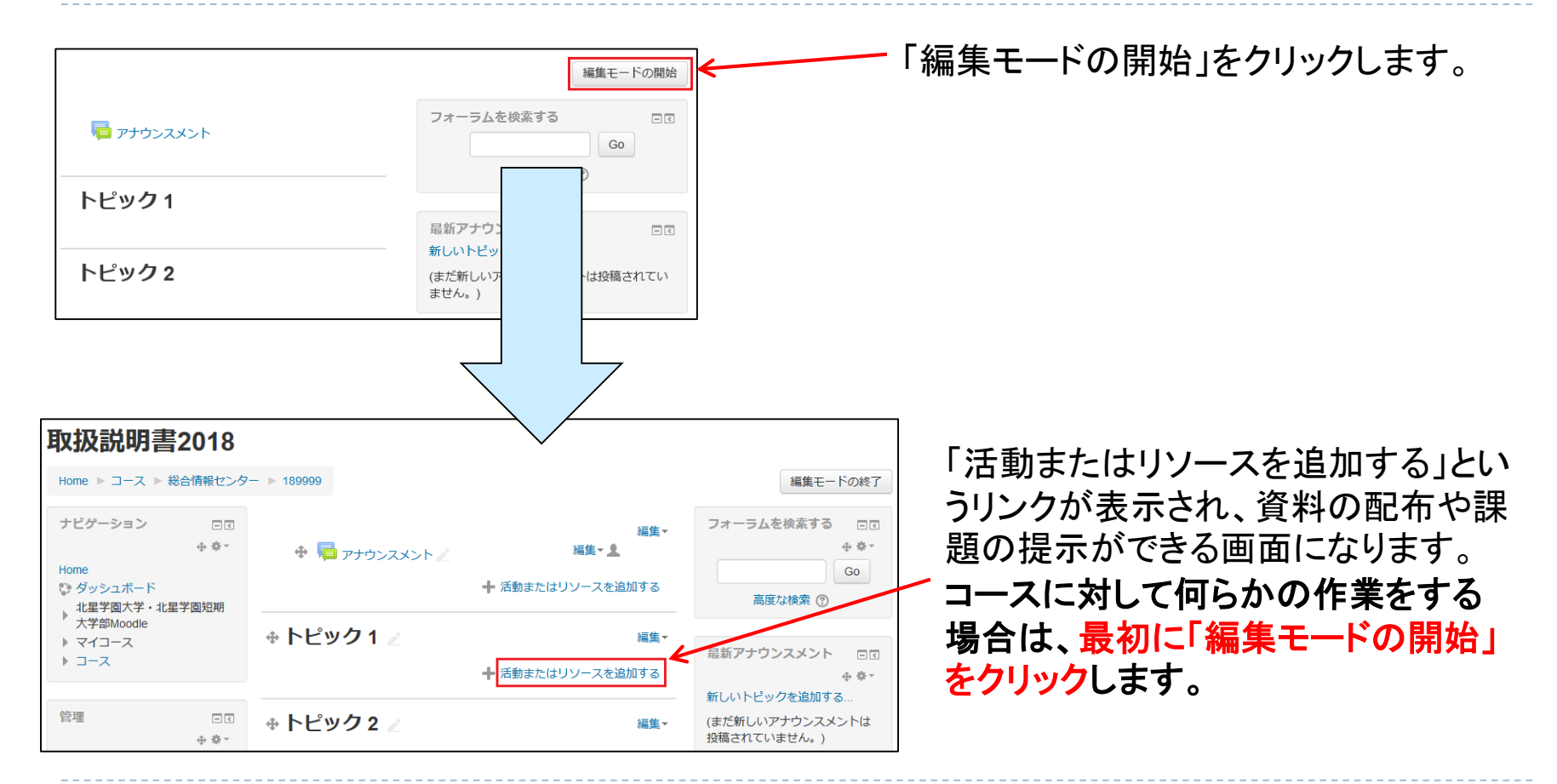

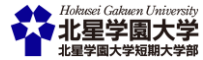

### B-3-2資料配布を行うとき

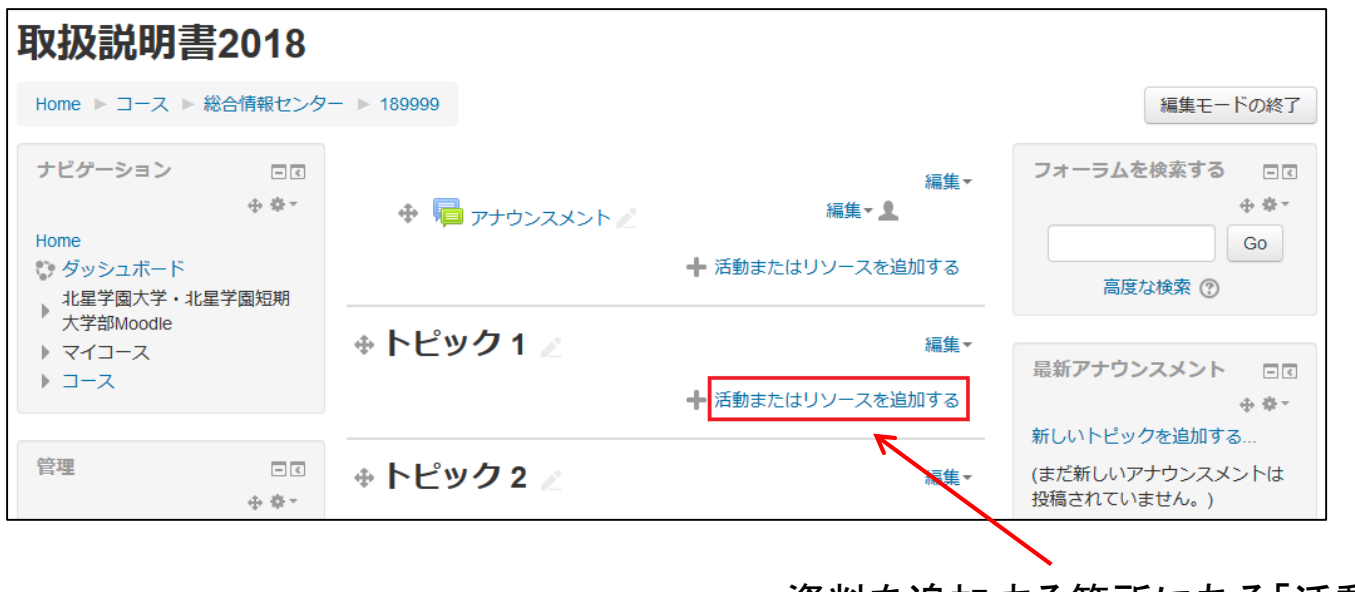

資料を追加する箇所にある「活動またはリソースを 追加する」をクリックします。

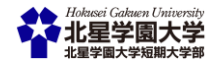

### B-3-3資料配布を行うとき

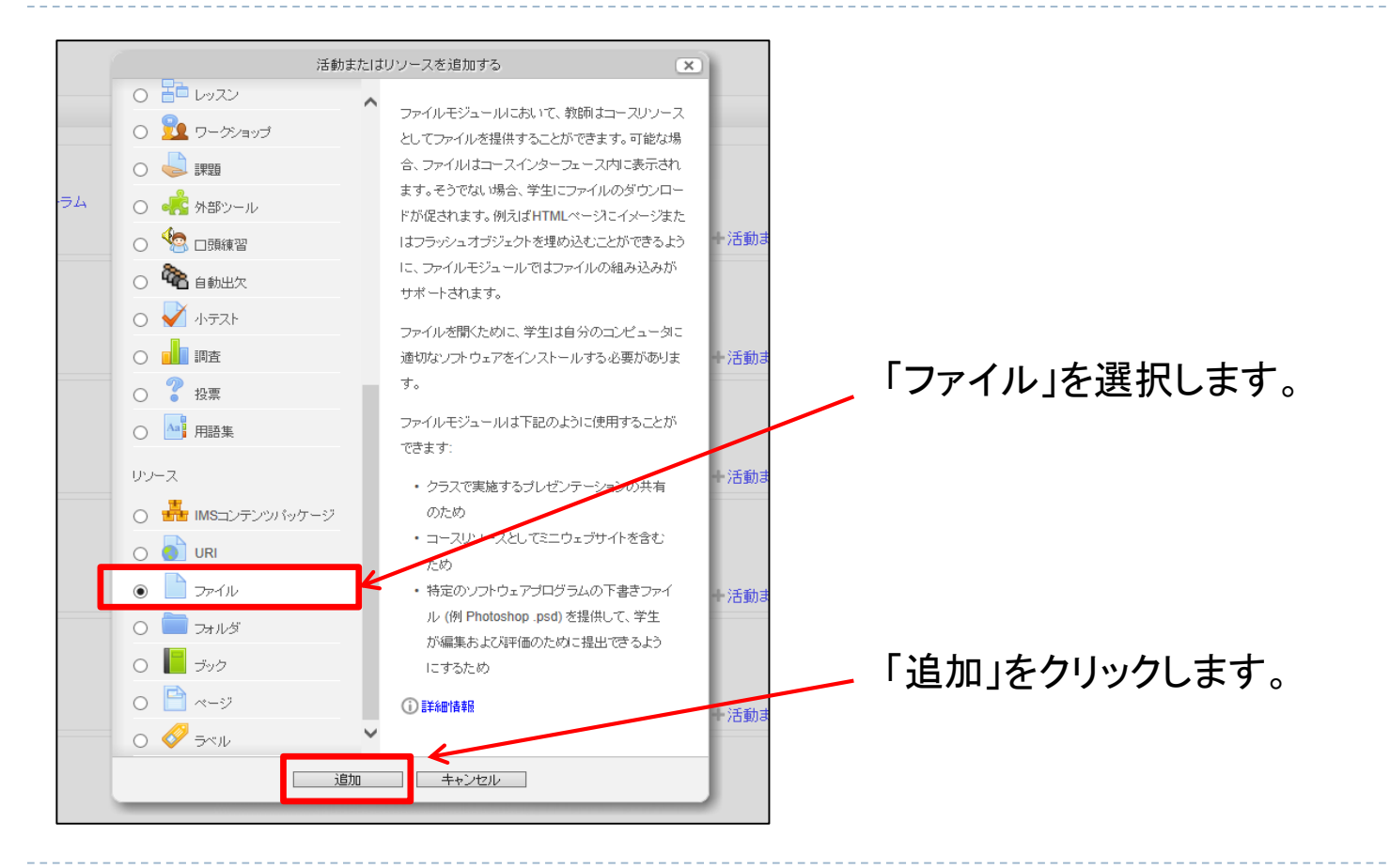

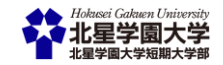

### B-3-4資料配布を行うとき

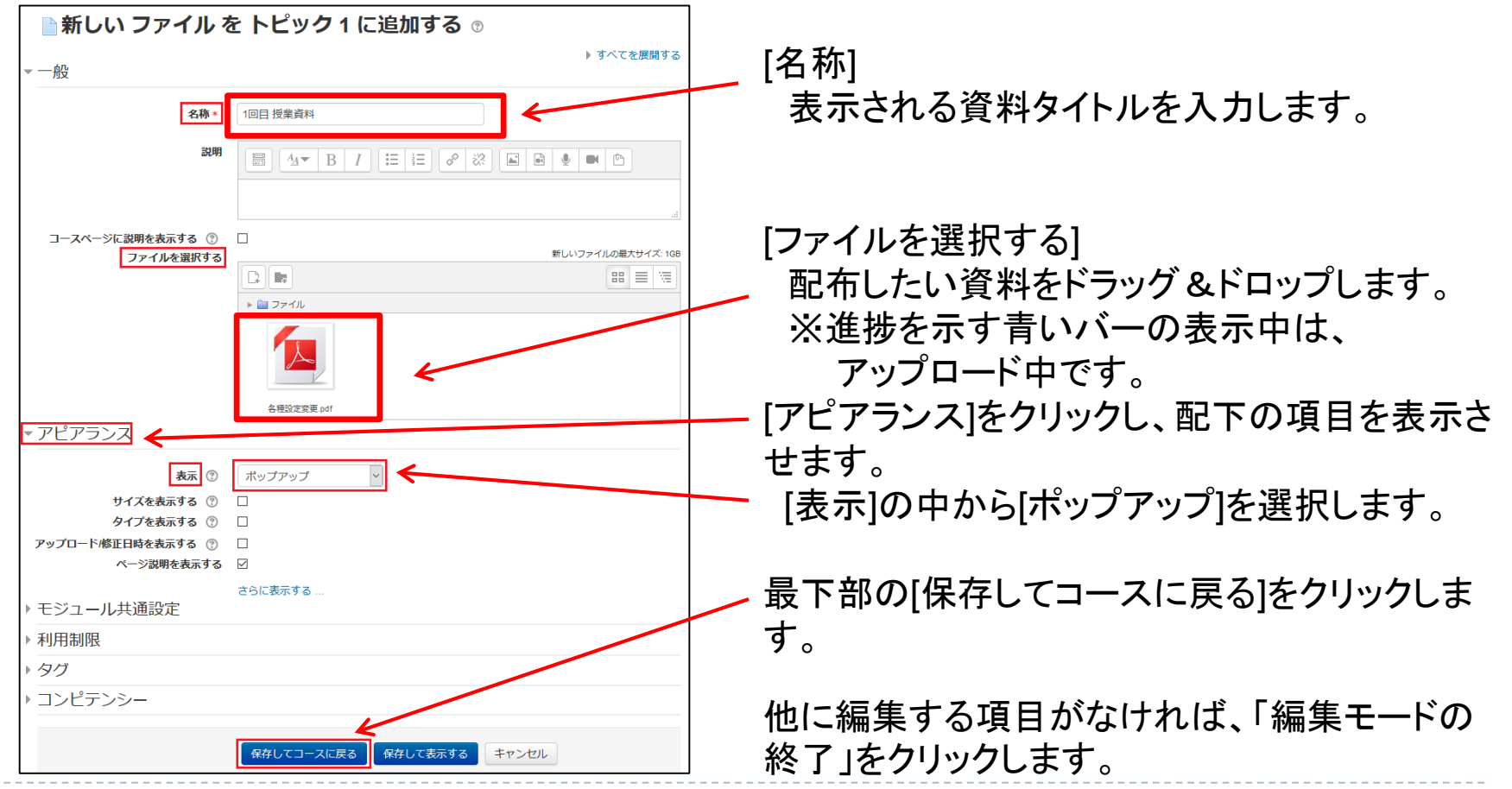

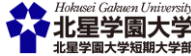

# 換気もかねて 少しばかり休憩です♪

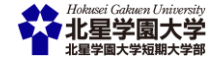

### B-4-1学生に課題を提出させる

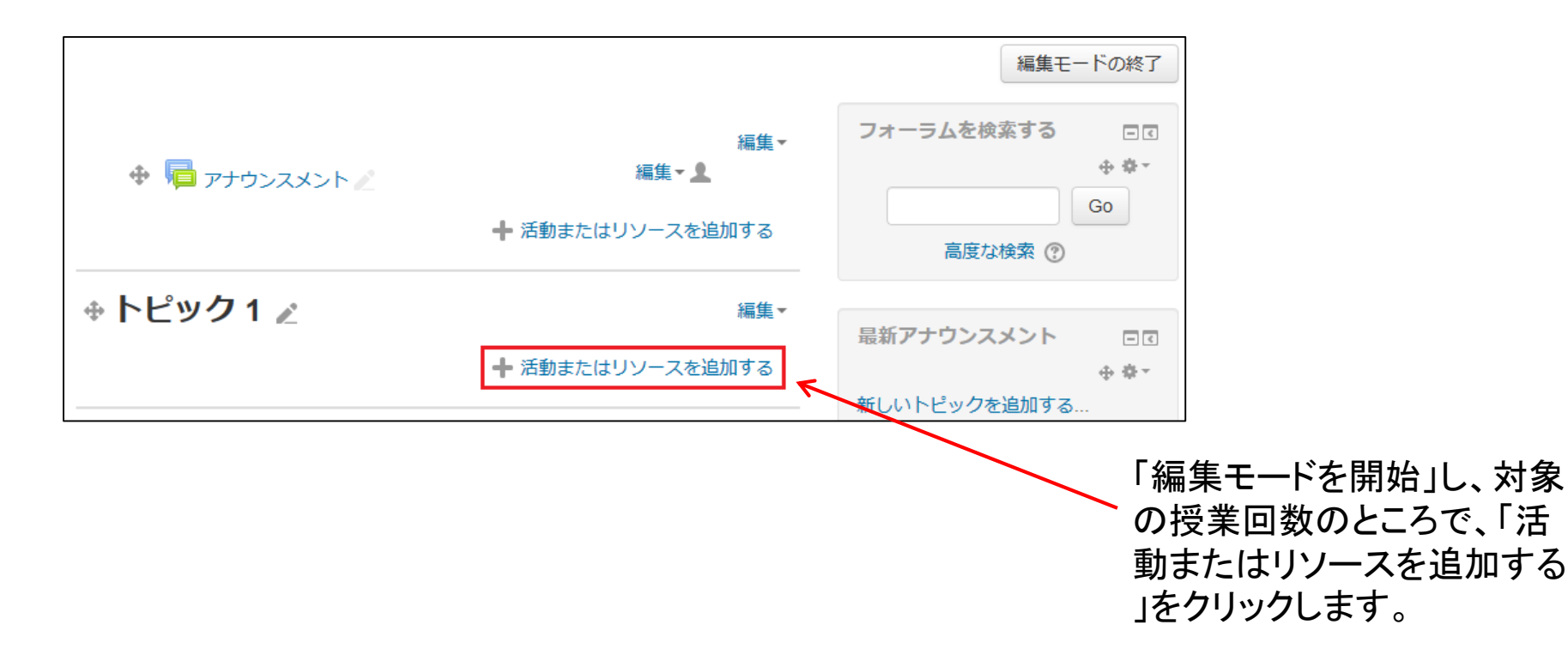

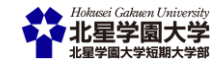

©Hokusei Gakuen University IT Systems Center

### B-4-2学生に課題を提出させる

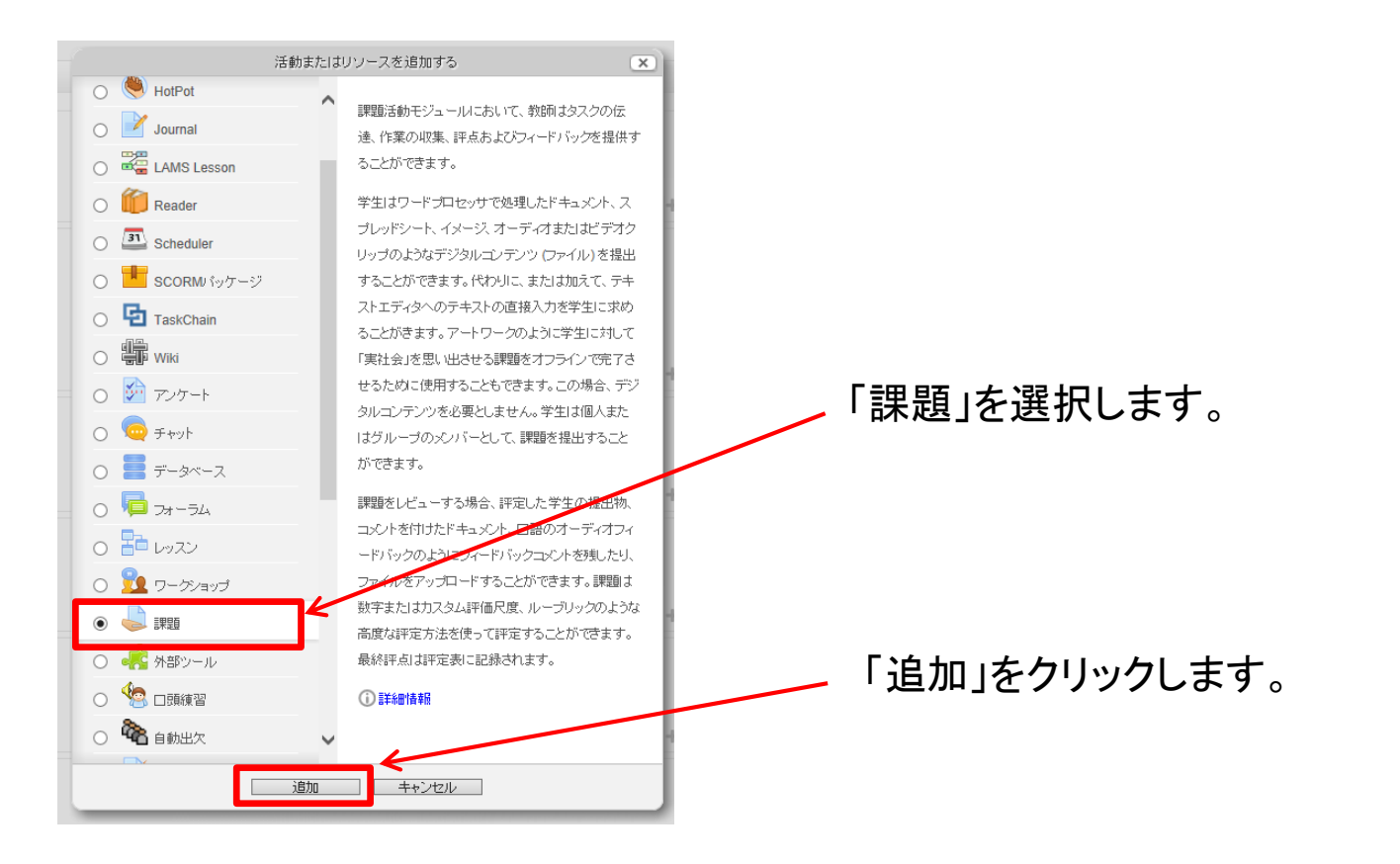

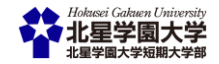

©Hokusei Gakuen University IT Systems Center

### B-4-3学生に課題を提出させる

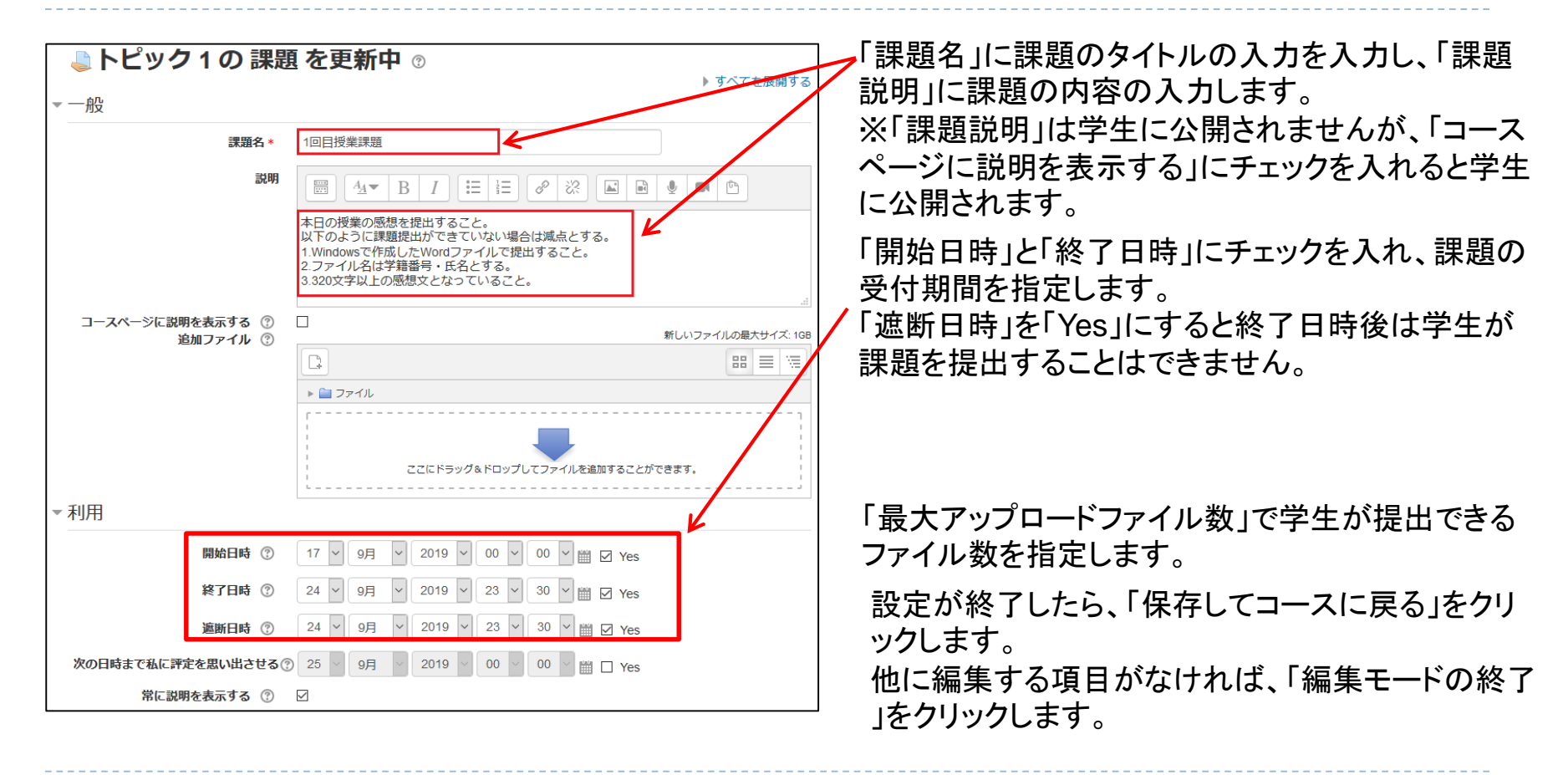

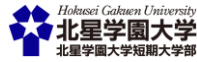

### B-4-4学生に課題を提出させる

| ▼ 提出タイプ                                          |                                                                                                 | <ul> <li>【提出タイプ】</li> <li>・【Online PoodLL】</li> <li>利用できません。</li> </ul>                                        |
|--------------------------------------------------|-------------------------------------------------------------------------------------------------|----------------------------------------------------------------------------------------------------|
| 提出タイプ                                            | □ Online PoodLL ⑦ ☑ ファイル提出 ⑦ □ オンラインテキスト ⑦                                                      | 【PoodLL・・】の4項目は設定不要です。                                                                                         |
| PoodLL Rec. Type                                 | Audio Recorder                                                                                  |                                                                                                    |
| PoodLL Rec. Time Limit<br>PoodLL Whiteboard Back | 0 分 ▼<br>新しいファイルの最大サイズ: 198 / 最大添付: 1<br>■ ■ 〒 〒<br>> ■ ファイル<br>ここにドラッグ&ドロップしてファイルを追加することができます。 | ・【ファイル提出】<br>学生は1つまたはそれ以上のファイルを課題<br>提出としてアップロードすることができます。<br>関連項目は【最大アップロードファイル数】<br>【最大提出サイズ数】【許可されるファイルタイプ】 |
| PoodLL WhiteBoard Size                           | 320x320 🗸                                                                                       |                                                                                                    |
| 最大アップロードファイル数 ⑦                                  | 1                                                                                               | ・【オンラインテキスト】                                                                                                   |
| 最大提出サイズ ⑦                                        | サイト アップロード上限 (1GB) 🔽                                                                            | 学生は自分の提出時にリッチテキストをMoodle                                                                                       |
| 許可されるファイルタイプ 🕐                                   | 選択                                                                                              | のエディタフィールドに直接入力するタイプです。                                                                                        |
| 語数制限 ⑦                                           | 選択なし<br>Yes                                                                                     | 関連項目は【語数制限】                                                                                                    |

設定が終了したら、「保存してコースに戻る」をクリックします。 他に編集する項目がなければ、「編集モードの終了」をクリックします。

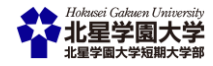

### B-4-6課題提出を受けたら

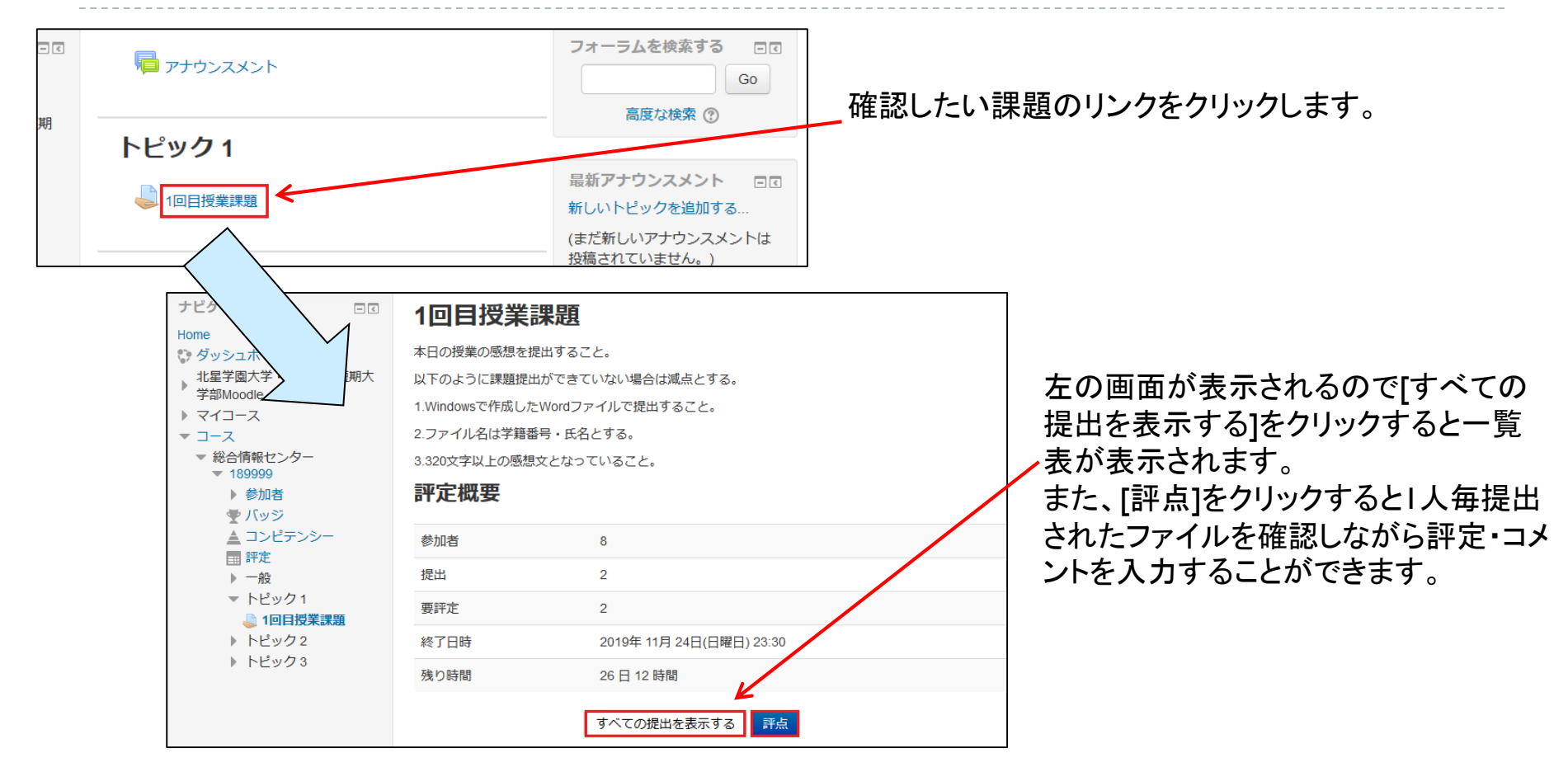

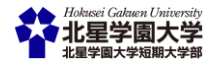

### B-4-7課題提出を受けたら

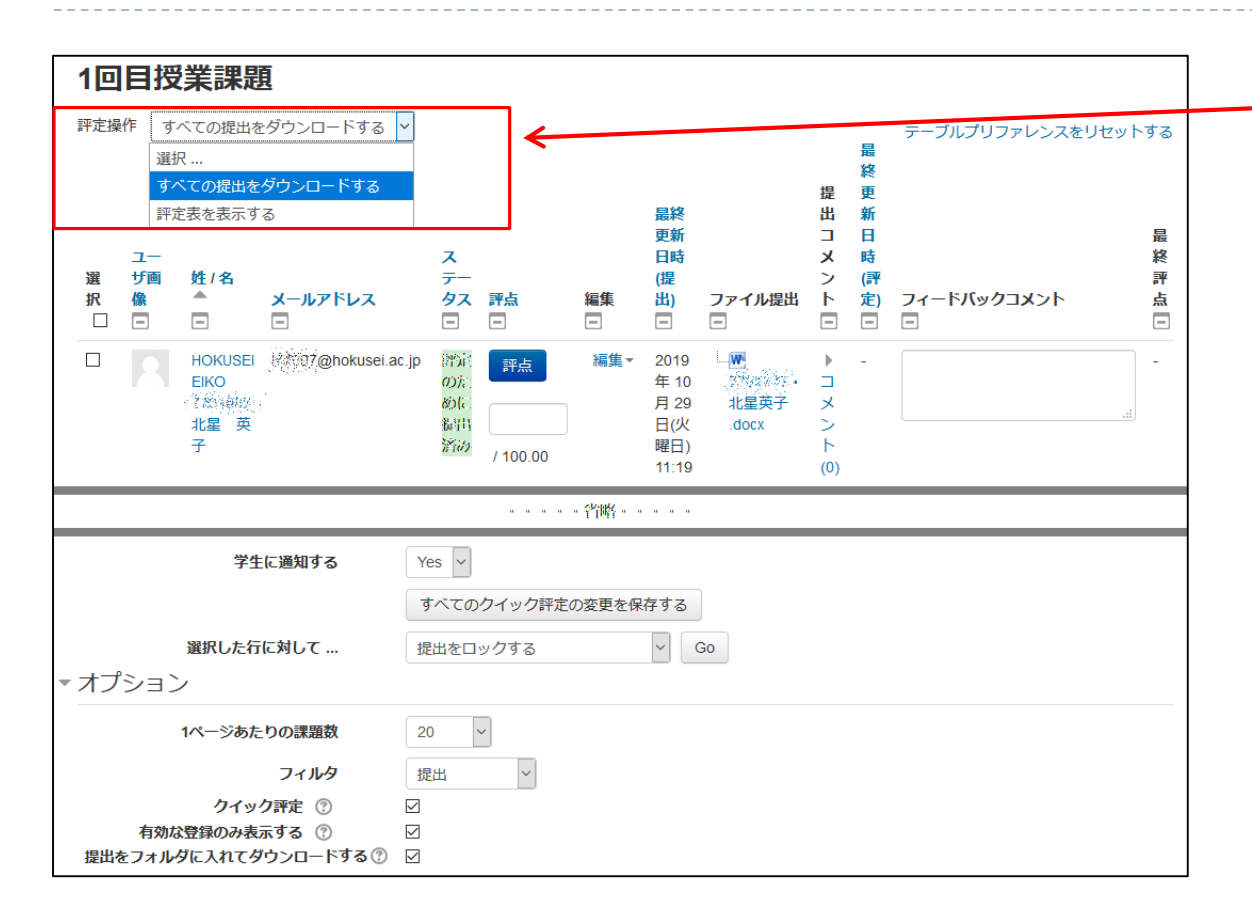

[すべての提出を表示する]で各学 生の提出ファイルの一覧が表示 されます。

画面上部の[評定操作]にある「す べての提出をダウンロードする」 を選択すると、提出した学生全員 分のファイルがZIP形式でPC側 にダウンロードされます。

※一部解凍ソフトでは、解凍時に ファイルが文字化けします。

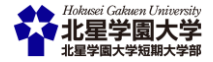

### B-5-1お知らせを掲載する

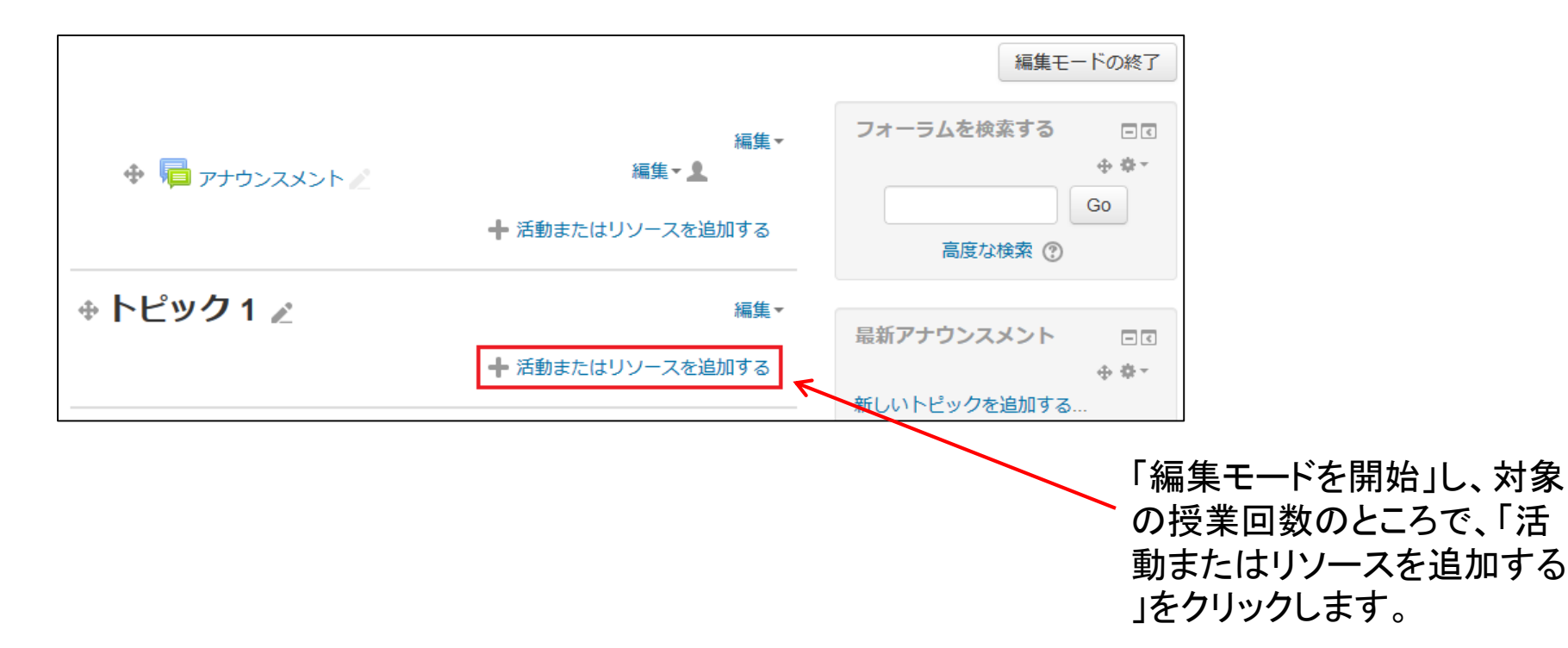

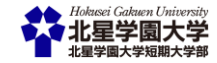

©Hokusei Gakuen University IT Systems Center

### B-5-2お知らせを掲載する

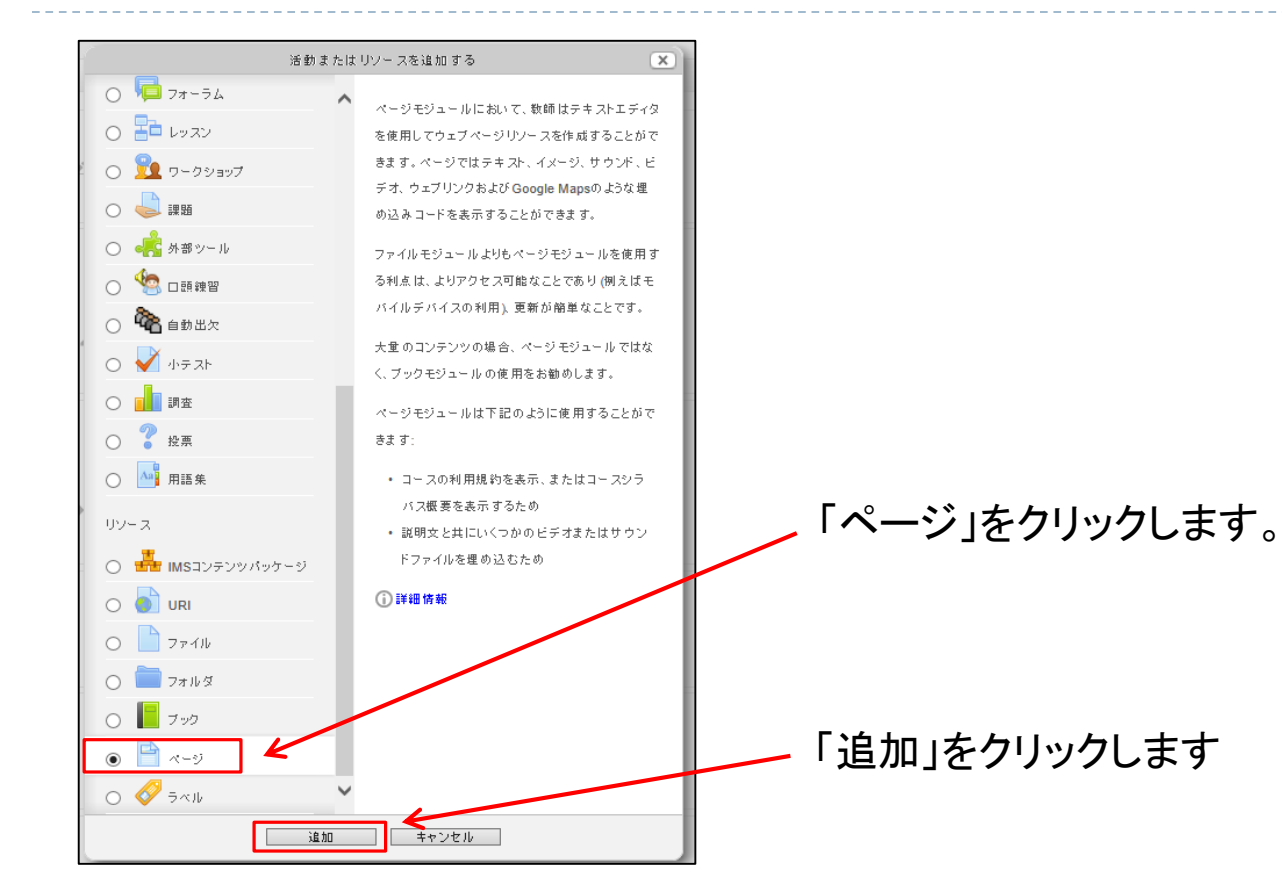

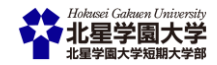

### B-5-3お知らせを掲載する

| ■ 新しい ページ を<br>→ 一般                             | トピック1 に追加する ◎                                                                                                    | ▶ すべてを展開する | _「名称」に表示される連絡事項のタイトルを入力します。                   |
|-------------------------------------------------|----------------------------------------------------------------------------------------------------|------------|-----------------------------------------------|
| 名称 *<br>說明                                      |                                                                                                    |            |                                               |
| コースページに説明を表示する ⑦<br>▼ コンテンツ                     |                                                                                                    |            |                                               |
| <u> </u>                                        | 1x       B       I       注       こ       ご       3028日の現象で始さんに交話でけのの自己紹介をしてもらいます。         近義までに内容を考えてきてください。       必認の内容は、         2.15月地       多した、以下の項目から最低2つを進んでください。         3.28林       4.出身校         6.入りたいサークル       6.年編 |            | - 「ページコンテンツ」に連絡事項の内容等を記入しま<br>す。              |
| ▶ アピアランス                                        |                                                                                                    |            |                                               |
| <ul> <li>▶ モジュール共通設定</li> <li>▶ 利用制限</li> </ul> |                                                                                                    |            | 編集が終了したら「保存してコースに戻る」をクリックします                  |
| > タグ<br>> コンビテンシー                               | 保存してコースに戻る 保存して表示する キャンセル                                                                                                    |            | ンます。<br>他に編集する項目がなければ、「編集モードの終了」を<br>クリックします。 |
|                                                 | <ul> <li>マークが付けられたフィールドは必須入力フィールドです。</li> </ul>                                                                                                    |            |                                               |

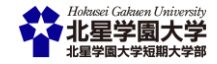

### B-6-1資料配布・学生に課題を提出させるなど コースの各種操作を行うとき

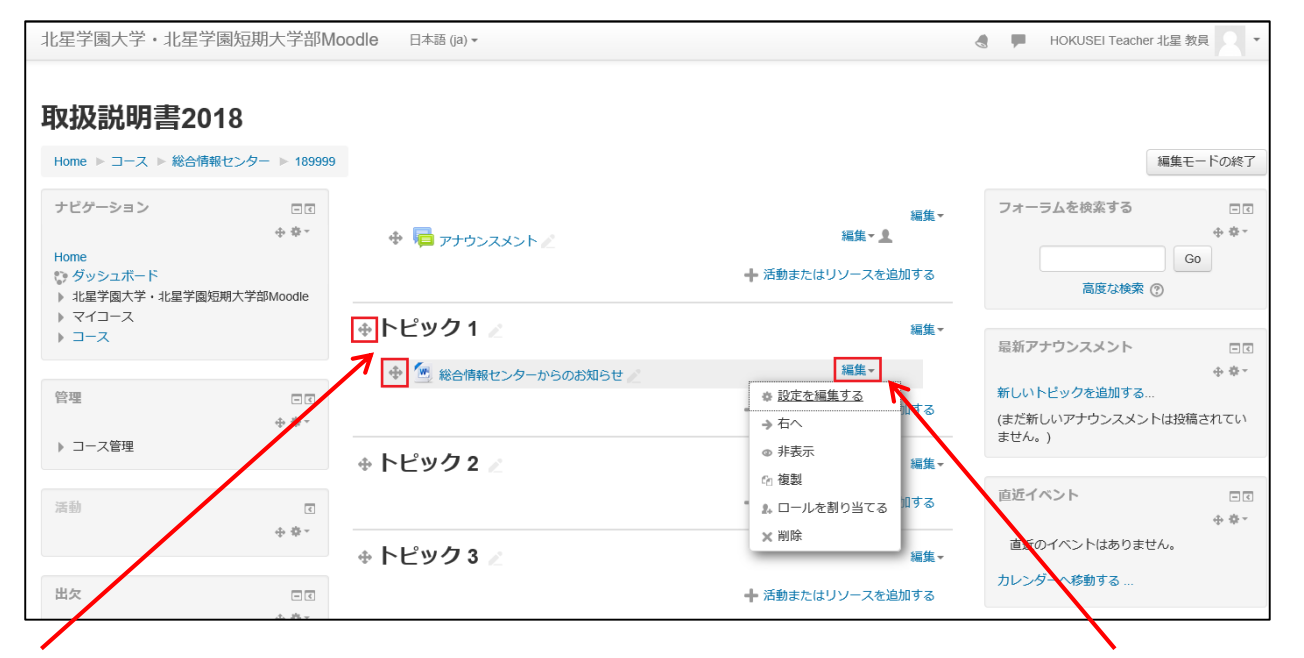

編集モードにした状態で各トピックや各コンテンツ の先頭にある十字矢印のアイコンをドラッグする と、コンテンツを配置する位置を変更(上下)する ことができます。 コンテンツの横にある[編集]をクリック すると編集メニューが表示されます。

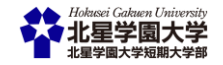

### B-6-2編集モード時に表示される項目

|   | 設定を編集する   | クリックすると該当項目を再編集する画面になります。                                                                                             |
|---|-----------|----------------------------------------------------------------------------------------------------|
| • | 右へ        | クリックするとその項目を右にインデントすることができま<br>す。既に右にインデントされている場合は「左へ」も表示さ<br>れ、インデントを解除することができます。                                    |
|   | 非表示       | クリックするとその項目を非表示にすることができます。ア<br>イコンが目の上に斜線が入ったマークに変わります。目の<br>上に斜線が入ったアイコンをクリックすると、再度項目が表<br>示の状態に変わり、目が開いたアイコンに変わります。 |
|   | 複製        | クリックするとその項目をコピーすることができます。                                                                                             |
|   | ロールを割り当てる | ※操作する必要はありません。                                                                                                    |
| X | 削除        | クリックすると項目を削除することができます。<br>※項目を削除する場合は、授業資料や学生から提出され<br>た課題も併せて削除されますので注意してください。                                       |

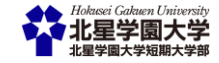

## ポイントと利用にあたって

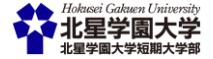

©Hokusei Gakuen University IT Systems Center

共通して言えること

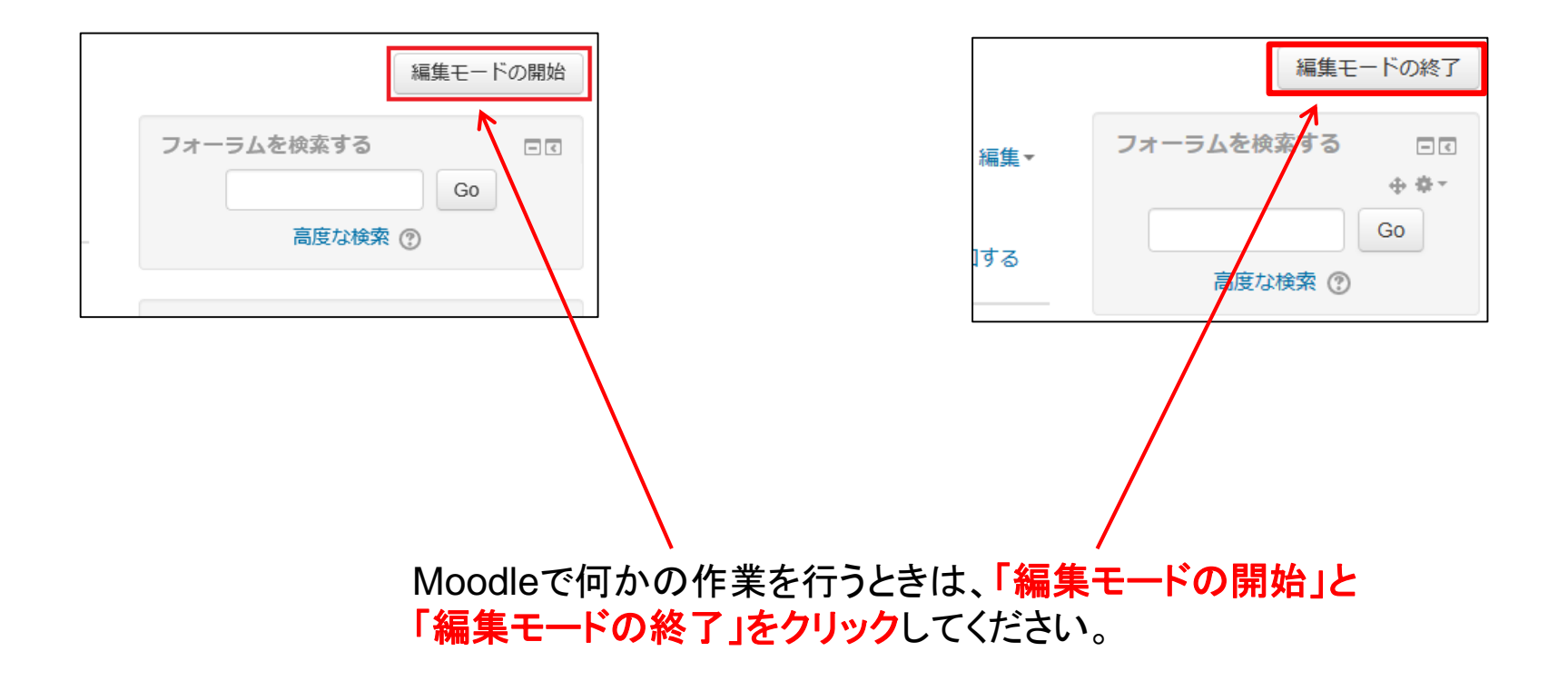

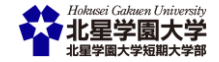

### Moodleを利用するときは...

 CampusGuideWebの「申請用紙一覧」から情報システム課の「e-Learningシステム利用申請書(Moodle)」を記入して、情報システム課に提出ください。

#### (今後、申請方法が、変更になる可能性があります。)

https://cgw.hokusei.ac.jp/ipc/application/

- ▶「学生の登録」方法については、現在検討中です。あらためて、ご 案内致します。
- Moodleの学生編と教員編のマニュアルがCampusGuideWebの「総合情報センター」の「情報実習室利用の手引き」にアップしてありますので、是非ご利用下さい。
  - https://cgw.hokusei.ac.jp/ipc/guidance/

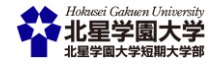

### 以上で、説明会は終了です。

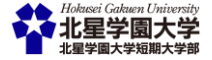

©Hokusei Gakuen University IT Systems Center

Þ